# **Install CUCM Cluster Using Data Export and Import Feature**

## Contents

| Introduction                                                      |
|-------------------------------------------------------------------|
| Prerequisites                                                     |
| Requirements                                                      |
| Components Used                                                   |
| <u>Configure</u>                                                  |
| Configurations                                                    |
| Export Data from the Source Cluster Publisher to the SFTP Server  |
| Export Data from the Source Cluster Subscriber to the SFTP Server |
| Shutdown the Source Cluster Publisher                             |
| Shutdown the Source Cluster Subscriber                            |
| Install New Publisher Using Exported Data                         |
| Install New Subscriber Using Exported Data                        |
| <u>Verify</u>                                                     |
| Related Information                                               |

## Introduction

This document describes the procedure of CUCM installation using Data Export and Import feature.

## Prerequisites

### Requirements

Cisco recommends that you have knowledge of these topics.

- CUCM
- IP Phone

### **Components Used**

The information in this document is based on these software versions.

- Source CUCM cluster versions 12.5.1.15900-66.
- Destination CUCM cluster versions 15.0.1.11900-23.

The information in this document was created from the devices in a specific lab environment. All of the devices used in this document started with a cleared (default) configuration. If your network is live, ensure that you understand the potential impact of any command.

## Configure

### Configurations

Data export is done on the old source CUCM cluster and data import is done on the new destination cluster. Your source cluster version must be Release 10.5 or higher. If your source cluster version is not Release 12.5(1) SU5 or higher, you must install the latest version of the <u>ciscocm.DataExport</u> COP file on each node of the source system.

Steps included for CUCM installation using data export and import feature:

- Export data from the source cluster Publisher to the SFTP server.
- Export data from the source cluster Subscriber to the SFTP server.
- Shutdown the source cluster Publisher.
- Shutdown the source cluster Subscriber.
- Install new Publisher using exported data.
- Install new Subscriber using exported data.

#### Export Data from the Source Cluster Publisher to the SFTP Server

Source cluster version is 12.5.1.15900-66.

Login to the command line interface of the CUCM Publisher and run the command **utils system upgrade dataexport initiate**.

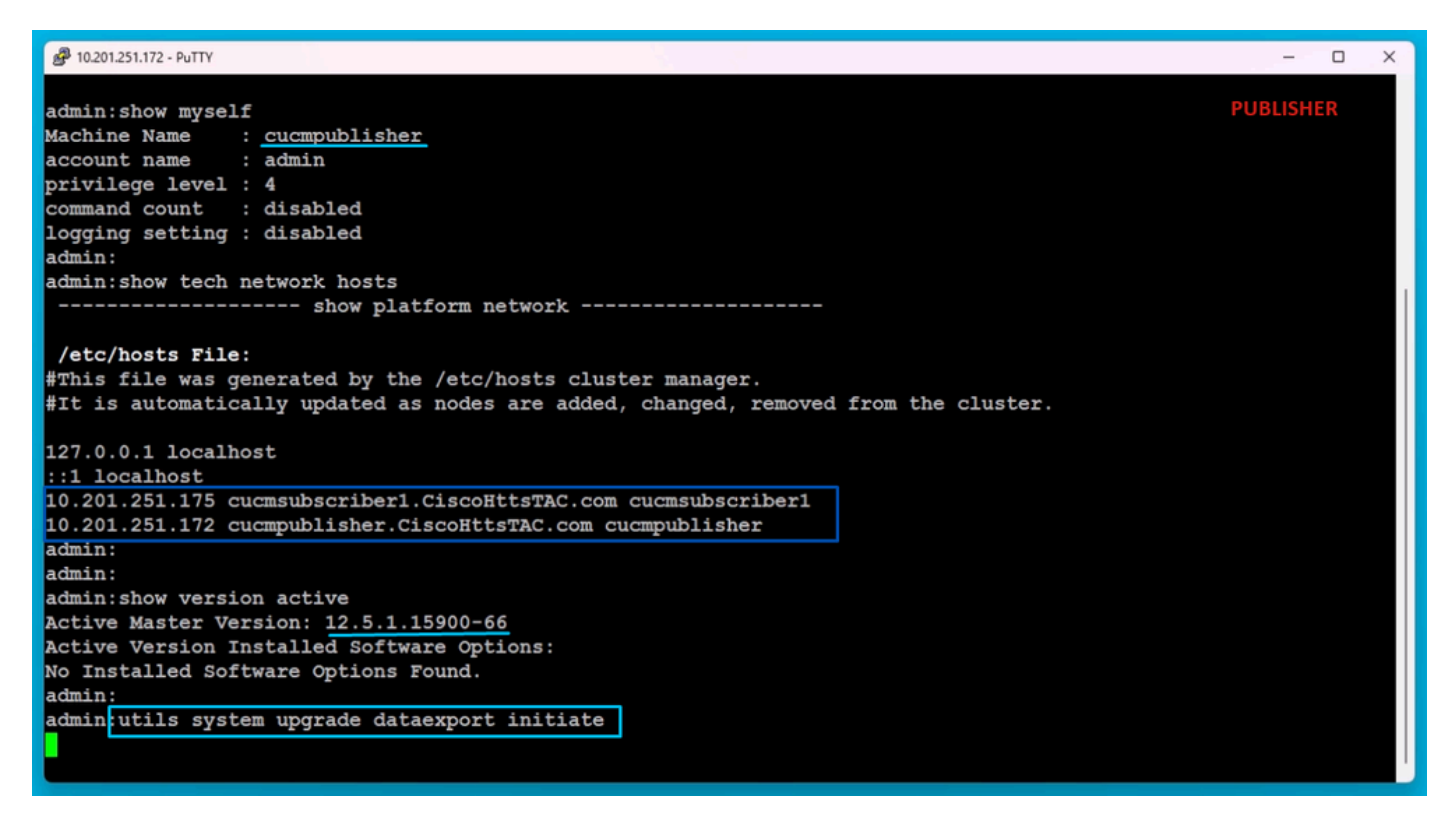

Data Export Command

Provide the SFTP server details, the destination Publisher hostname and the IP Address.

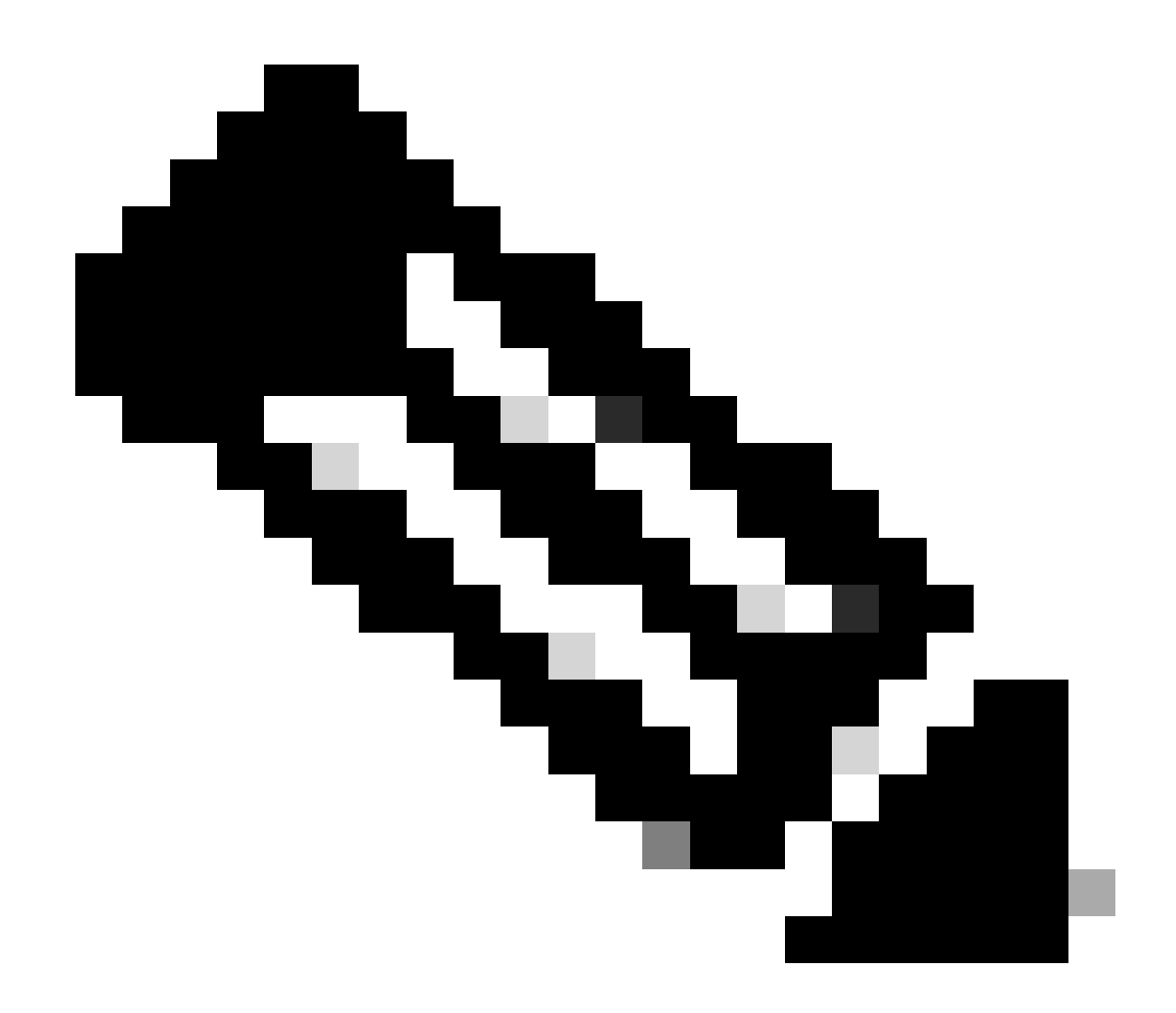

Note: Here, I have used the same hostname and IP address of the Publisher.

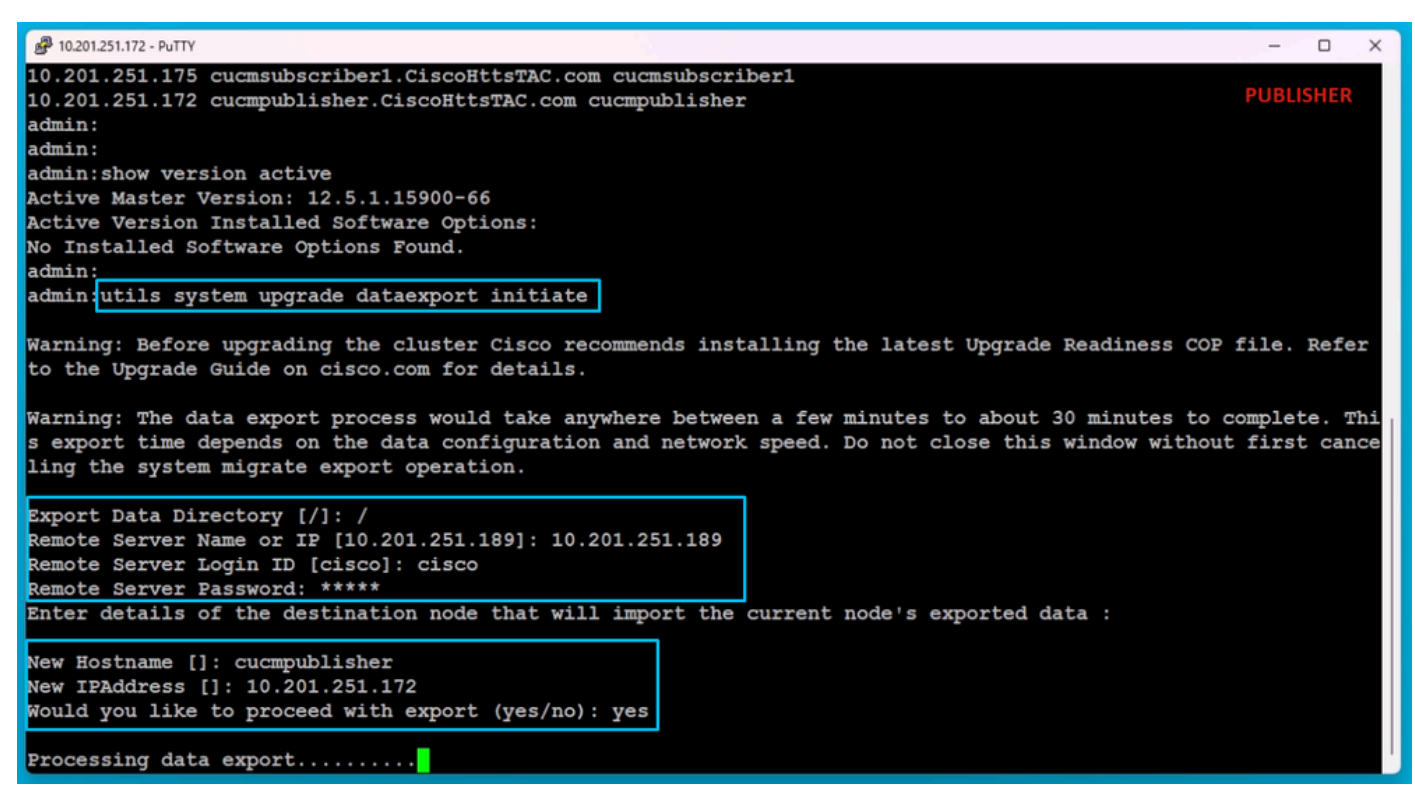

Processing Data Export

Run the command **utils system upgrade dataexport status** for checking whether the data export process is completed or not.

| A 10.201.251.172 - PuTTY                                                                                                    | - 0         | × |
|----------------------------------------------------------------------------------------------------|-------------|---|
| Processing data export                                                                                                    | PUBLISHER   |   |
| Type : DATAEXPORT<br>Status : RUNNING<br>Log file : /var/log/install/static_data_export_2024-05-23-12-36-05.log<br>Execution date : Thu May 23 12:36:05 2024<br>Status message : System Static Data Export operation is in progress. | , opensiter |   |
| Exporting data to this software location, with these credentials:                                                                                                    |             |   |
| Server : 10.201.251.189                                                                                                    |             |   |
| Directory : /                                                                                                    |             |   |
| User : cisco                                                                                                    |             |   |
| admin:<br>admin utils system upgrade dataexport status                                                                                                    |             |   |
| TVDE : DATAEXPORT                                                                                                    |             |   |
| Status : RUNNING                                                                                                    |             |   |
| Log file : /var/log/install/static data export 2024-05-23-12-36-05.log                                                                                                    |             |   |
| Execution date : Thu May 23 12:36:05 2024                                                                                                    |             |   |
| Status message : System Static Data Export operation is in progress.                                                                                                    |             |   |
| Exporting data to this software location, with these credentials:<br>Server : 10.201.251.189<br>Directory : /<br>User : cisco                                                                                                    |             |   |
| admin:<br>admin:                                                                                                    |             |   |

Data Export Progress Check

In the SFTP server, a new folder is automatically created with name like **cluster-Publisher IP Address** and the exported data is downloaded into it.

| File Home Sh                                                                            | xport_Import<br>are View           |                 |              |                |                        |                  | S                  | FTP        |
|-----------------------------------------------------------------------------------------|------------------------------------|-----------------|--------------|----------------|------------------------|------------------|--------------------|------------|
| Pin to Quick Copy Past                                                                  | Cut<br>Copy path<br>Paste shortcut | Move<br>to *    | Copy<br>to * | Delete Renam   | ne New<br>folder       | new 🗗 Easy       | item ▼<br>access ▼ | Properties |
| Clipboa                                                                                 | ard                                |                 | Orga         | anize          |                        | New              |                    | Oper       |
| $\leftarrow \rightarrow \land \land \square \rightarrow$                                | This PC > Desktop                  | > FTPfold       | er ≻ D       | ata_Export_Imp | ort >                  |                  |                    |            |
| <ul> <li>Quick access</li> <li>OneDrive</li> <li>This PC</li> <li>3D Objects</li> </ul> | Name                               | ^<br>01.251.172 |              |                | Date modi<br>5/23/2024 | fied<br>12:38 PM | Type<br>File fold  | der        |
| Desktop                                                                                 |                                    |                 |              |                |                        |                  |                    |            |

Exported Data Location in the SFTP Server

After export is done for the Publisher, the status shows **completed** from the output of **utils system upgrade dataexport status**.

| File Home                               | luster-10.201.25<br>Share Vi | 1.172<br>ew            |                              |                |                 |              |                    |             |                             | SFTP                      |
|-----------------------------------------|------------------------------|------------------------|------------------------------|----------------|-----------------|--------------|--------------------|-------------|-----------------------------|---------------------------|
| Pin to Quick Copy<br>access             | Paste                        | by path<br>te shortcut | Move<br>to *                 | Delete Renar   | me New<br>folde | Pasy<br>Easy | item ▼<br>access ▼ | Properties  | I Open →<br>Edit<br>History | Select all<br>Select none |
| C                                       | lipboard                     |                        | Or                           | ganize         |                 | New          |                    | Op          | en                          | Select                    |
| $\leftarrow \rightarrow \cdot \uparrow$ | > This PC >                  | > Desktop >            | FTPfolder >                  | Data_Export_Im | port > clu      | ister-10.201 | .251.172           |             |                             |                           |
|                                         | Nam                          | ne                     | ^                            |                | Date mod        | ified        | Туре               |             | Size                        |                           |
| Quick access                            |                              | clusterinfo-10         | .201.251.172_1               | ).201.251.172  | 5/23/2024       | 12:38 PM     | XML Do             | ocument     | 1                           | KB                        |
| OneDrive                                |                              | node-10.201.2          | 1.251.172_10.201.251.172.tar |                | 5/23/2024       | 12:43 PM     | TAR File           | e 1,193,540 | 1,193,540                   | KB                        |
| This PC                                 |                              |                        |                              |                |                 |              |                    |             |                             |                           |
| 3D Objects                              |                              |                        |                              |                |                 |              |                    |             |                             |                           |
| 📃 Desktop                               |                              |                        |                              |                |                 |              |                    |             |                             |                           |

Data Export is Completed for the Publisher

| @ 10.201.251.172 - PuTTY                                                                                                    | - 0 X     |
|----------------------------------------------------------------------------------------------------|-----------|
| admin:utils system upgrade dataexport status                                                                                                    | PUBLICHED |
| Type : DATAEXFORT<br>Status : RUNNING<br>Log file : /var/log/install/static_data_export_2024-05-23-12-36-05.log<br>Execution date : Thu May 23 12:36:05 2024<br>Status message : System Static Data Export operation is in progress. | POBLISHER |
| Exporting data to this software location, with these credentials:                                                                                                    |           |
| Server : 10.201.251.189                                                                                                    |           |
| Directory : /                                                                                                    |           |
| User : cisco                                                                                                    |           |
| admin:<br>admin:<br>admin: <mark>utils system upgrade dataexport status</mark>                                                                                                    |           |
| Type : DATAEXPORT                                                                                                    |           |
| Status : <u>COMPLETED</u>                                                                                                    |           |
| Log file : /var/log/install/static_data_export_2024-05-23-12-36-05.log                                                                                                    |           |
| Execution date : Thu May 23 12:36:05 2024                                                                                                    |           |
| Status message : Migrate export completed successfully.                                                                                                    |           |
| Exporting data to this software location, with these credentials:<br>Server : 10.201.251.189<br>Directory : /<br>User : cisco                                                                                                    |           |
| admin:                                                                                                    |           |

Data Export is Completed for the Publisher

#### Export Data from the Source Cluster Subscriber to the SFTP Server

The steps are same like what we did for the Publisher.

Run the command utils system upgrade dataexport initiate.

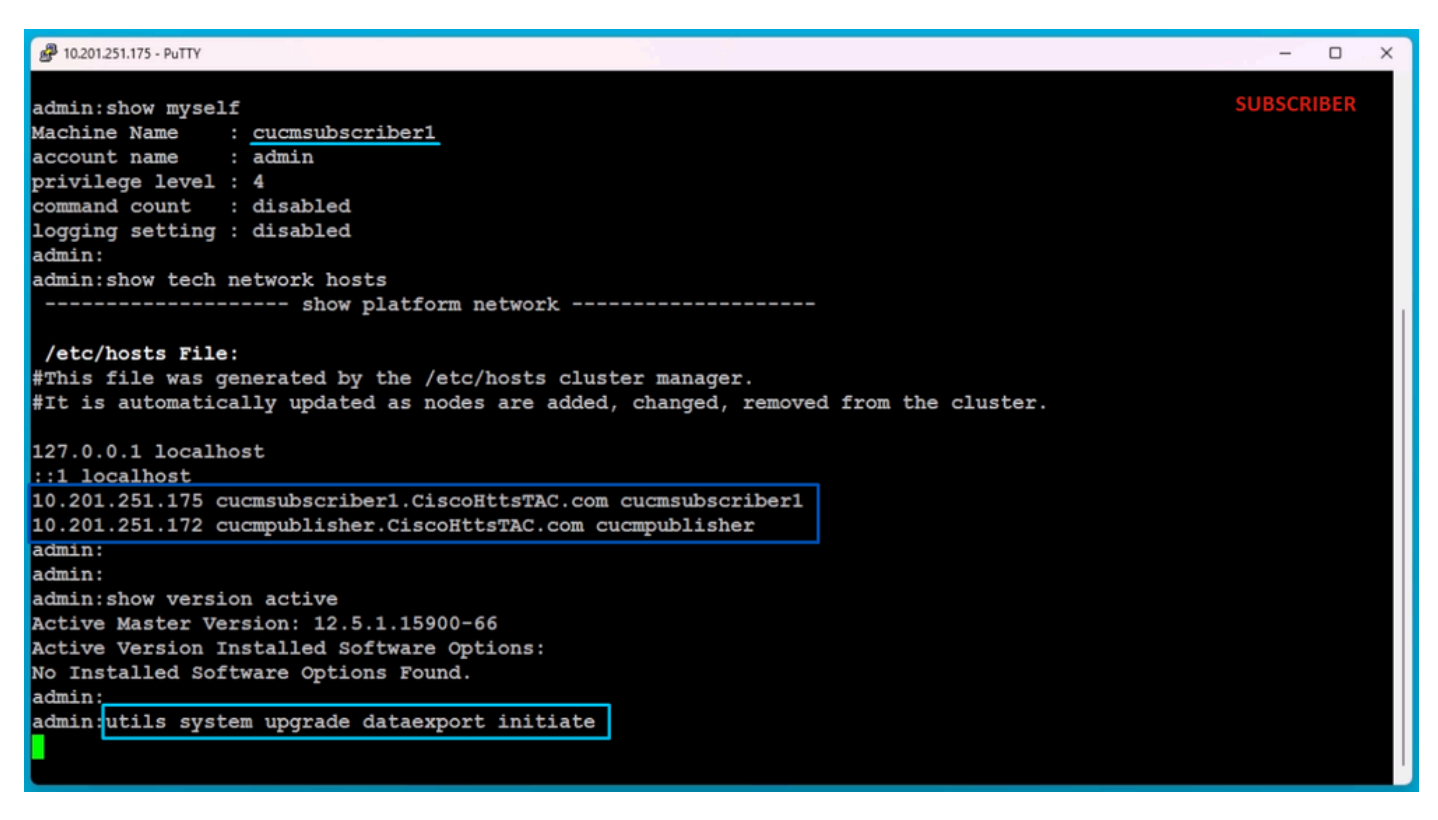

Data Export on the Subscriber

Provide the SFTP server details, the destination Subscriber hostname and IP Address.

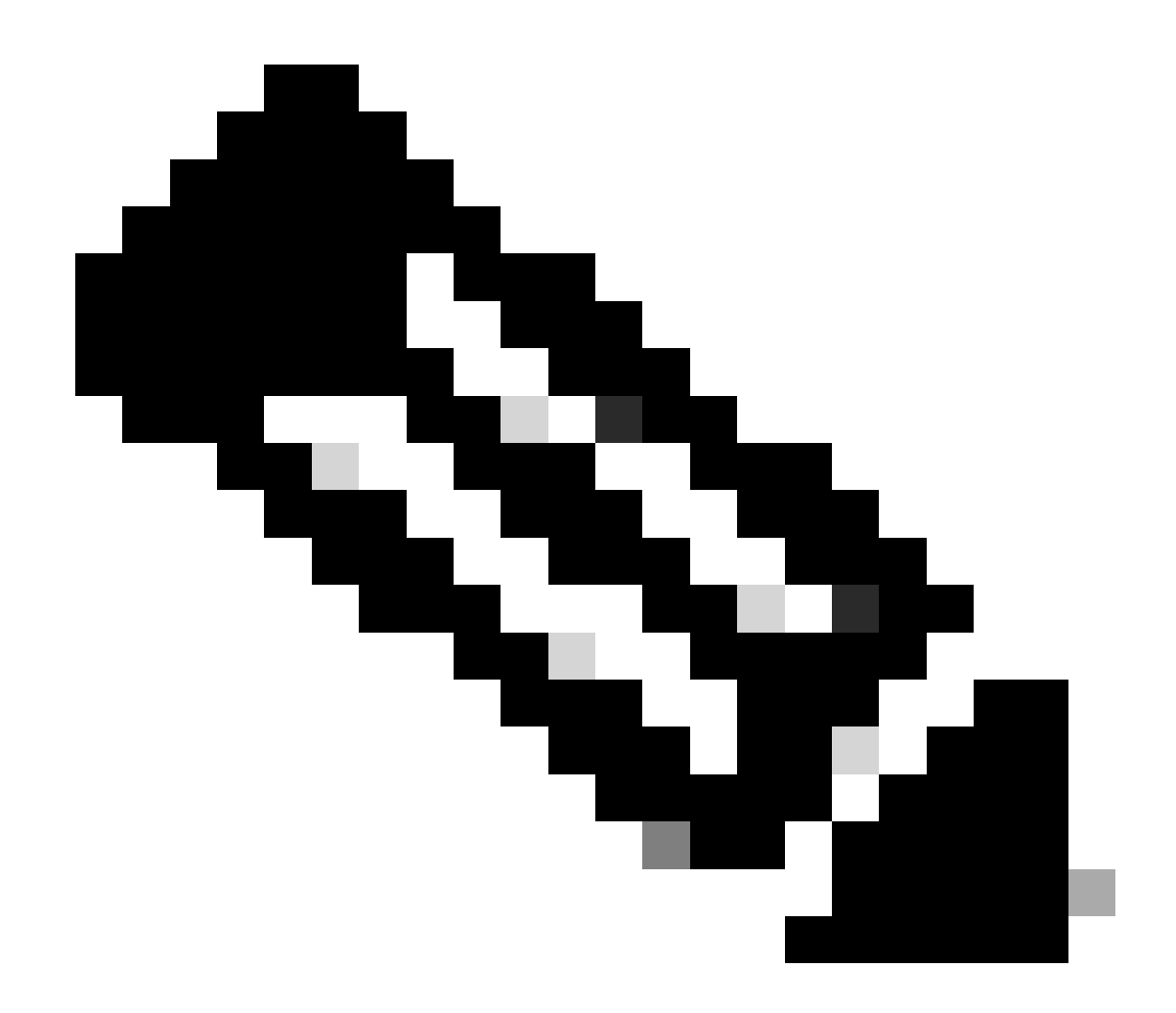

Note: In this LAB we used the same source cluster Subscriber hostname and IP Address.

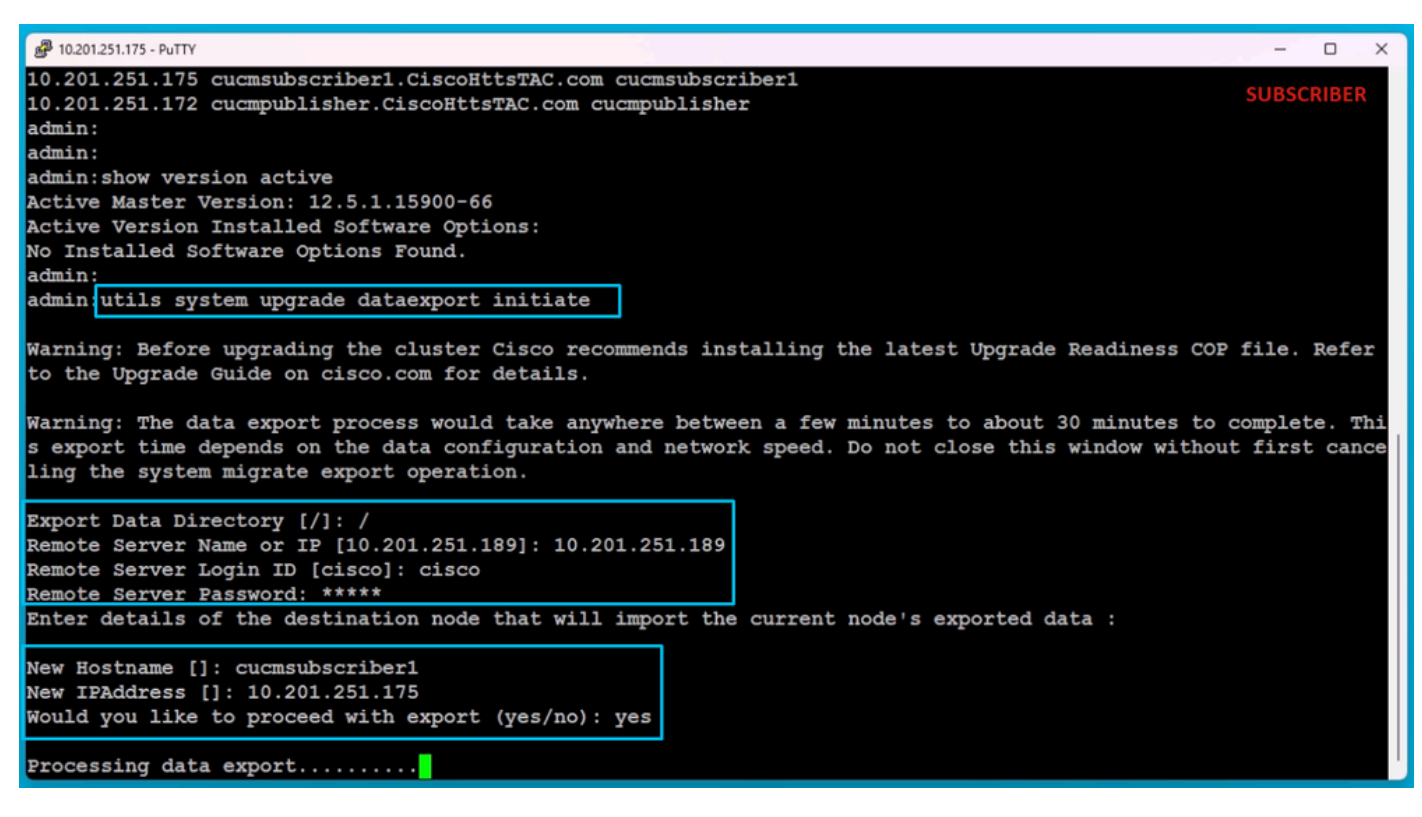

Processing Data Export

In the same folder location (cluster-Publisher IP Address) of the SFTP, the Subscriber exported data exists.

| 📙   🛃 📕 🖛   clu                        | uster-10.201.251.172 |                               |          |                       |                    |            |           | SFTP                                    |
|----------------------------------------|----------------------|-------------------------------|----------|-----------------------|--------------------|------------|-----------|-----------------------------------------|
| File Home                              | Share View           |                               |          |                       |                    |            |           |                                         |
| Pin to Quick Copy<br>access            | Paste Paste shortcut | Move Copy<br>to * to *        | ename M  | Rew<br>∰ Easy<br>lder | item •<br>access • | Properties | Edit      | Select all Select none Invert selection |
| Clip                                   | board                | Organize                      |          | New                   |                    | Op         | en        | Select                                  |
| $\leftarrow \rightarrow \neg \uparrow$ | > This PC > Desktop  | > FTPfolder > Data_Export_    | Import > | cluster-10.201        | .251.172           |            |           |                                         |
| 🛃 Quick access                         | Name                 | ^                             | Date m   | odified               | Туре               |            | Size      |                                         |
| Curck access                           | clusterinfo-         | 10.201.251.172_10.201.251.172 | 5/23/2   | 024 12:38 PM          | XML Do             | ocument    | 11        | KB                                      |
| OneDrive                               | clusterinfo-         | 10.201.251.175_10.201.251.175 | 5/23/2   | 024 12:57 PM          | XML Do             | ocument    | 11        | KB                                      |
| This PC                                | node-10.20           | 1.251.172_10.201.251.172.tar  | 5/23/2   | 024 12:43 PM          | TAR File           | e          | 1,193,540 | (B                                      |
| 3D Objects                             | node-10.20           | 1.251.175_10.201.251.175.tar  | 5/23/2   | 024 1:03 PM           | TAR File           | e          | 1,171,880 | ⟨B                                      |
| Desktop                                |                      |                               |          |                       |                    |            |           |                                         |
| Documents                              |                      |                               |          |                       |                    |            |           |                                         |

Data Export is Completed for Subscriber

After export is done for the Subscriber, the status shows **completed** from the output of **utils system upgrade dataexport status**.

| A 10.201.251.175 - PuTTY                                                                                                    | -     | 0     | × |
|----------------------------------------------------------------------------------------------------|-------|-------|---|
| Type : DATAEXPORT<br>Status : RUNNING<br>Log file : /var/log/install/static_data_export_2024-05-23-12-56-10.log<br>Execution date : Thu May 23 12:56:10 2024<br>Status message : System Static Data Export operation is in progress. | SUBSC | RIBER |   |
| Exporting data to this software location, with these credentials:<br>Server : 10.201.251.189<br>Directory : /<br>User : cisco                                                                                                    |       |       |   |
| admin:                                                                                                    |       |       |   |
| admin:                                                                                                    |       |       |   |
| admin utils system upgrade dataexport status                                                                                                    |       |       |   |
| Type : DATAEXPORT                                                                                                    |       |       |   |
| Status : COMPLETED                                                                                                    |       |       |   |
| Log file : /var/log/install/static_data_export_2024-05-23-12-56-10.log                                                                                                    |       |       |   |
| Execution date : Thu May 23 12:56:10 2024                                                                                                    |       |       |   |
| Status message : Migrate export completed successfully.                                                                                                    |       |       |   |
| Exporting data to this software location, with these credentials:                                                                                                    |       |       |   |
| Server : 10.201.251.189                                                                                                    |       |       |   |
| Directory : /                                                                                                    |       |       |   |
| User : cisco                                                                                                    |       |       |   |
| admin:<br>admin:<br>admin:                                                                                                    |       |       |   |

Data Export is Completed for Subscriber

#### Shutdown the Source Cluster Publisher

Shutdown the Publisher by executing the command utils system shutdown.

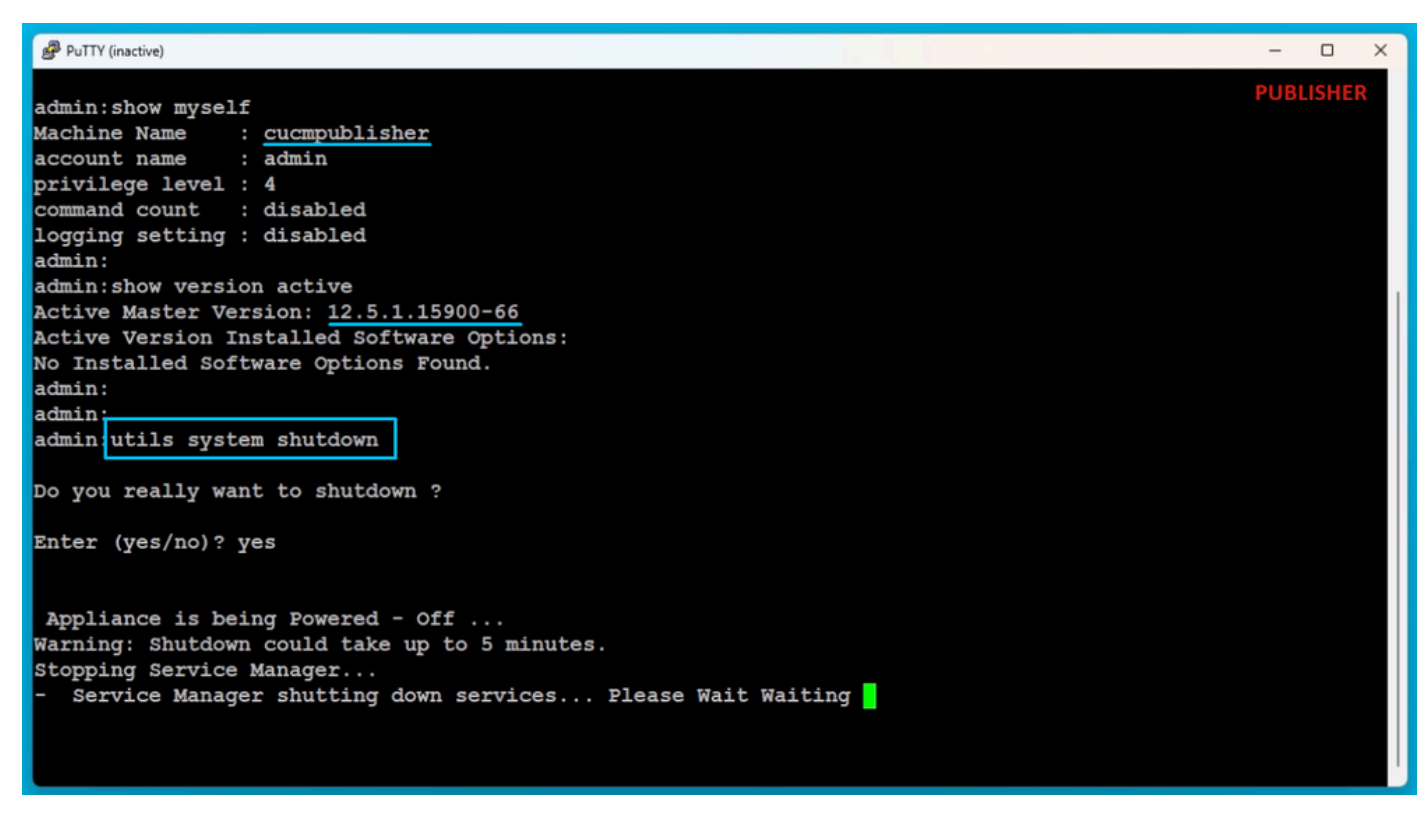

Shutdown the Publisher

Shutdown the Source Cluster Subscriber

Shutdown the Subscriber by executing the command utils system shutdown.

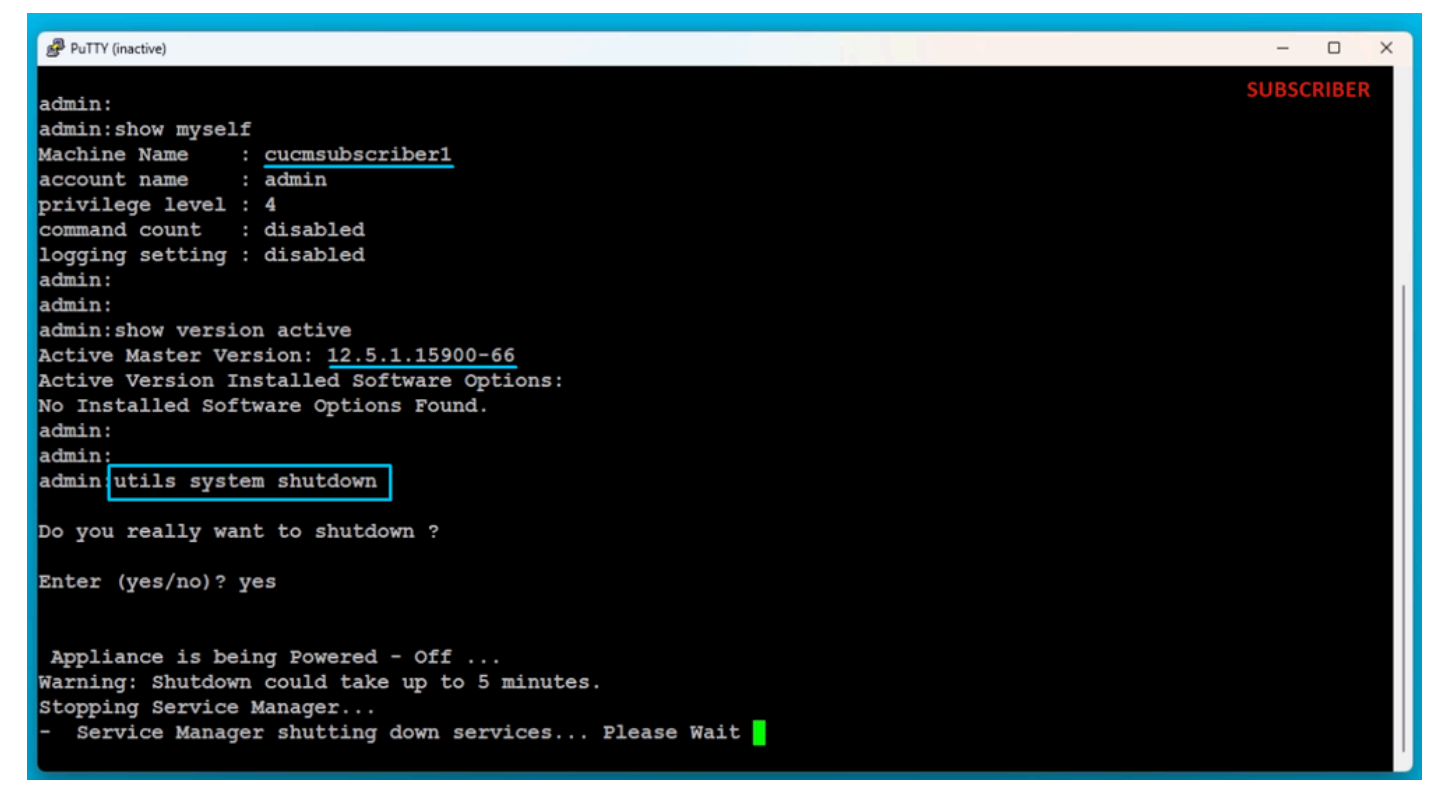

Shutdown the Subscriber

#### **Install New Publisher Using Exported Data**

Build a Virtual Machine for the Publisher using appropriate OVA Template. Mount 15.0.1.11900-23 version bootable image to the Virtual Machine (VM) and turn ON the VM. Press **OK** button after the media check is success.

Choose Cisco Unified Communication Manager and click the OK button.

Press Yes button to proceed with installation of 15.0.1.11900-23 version.

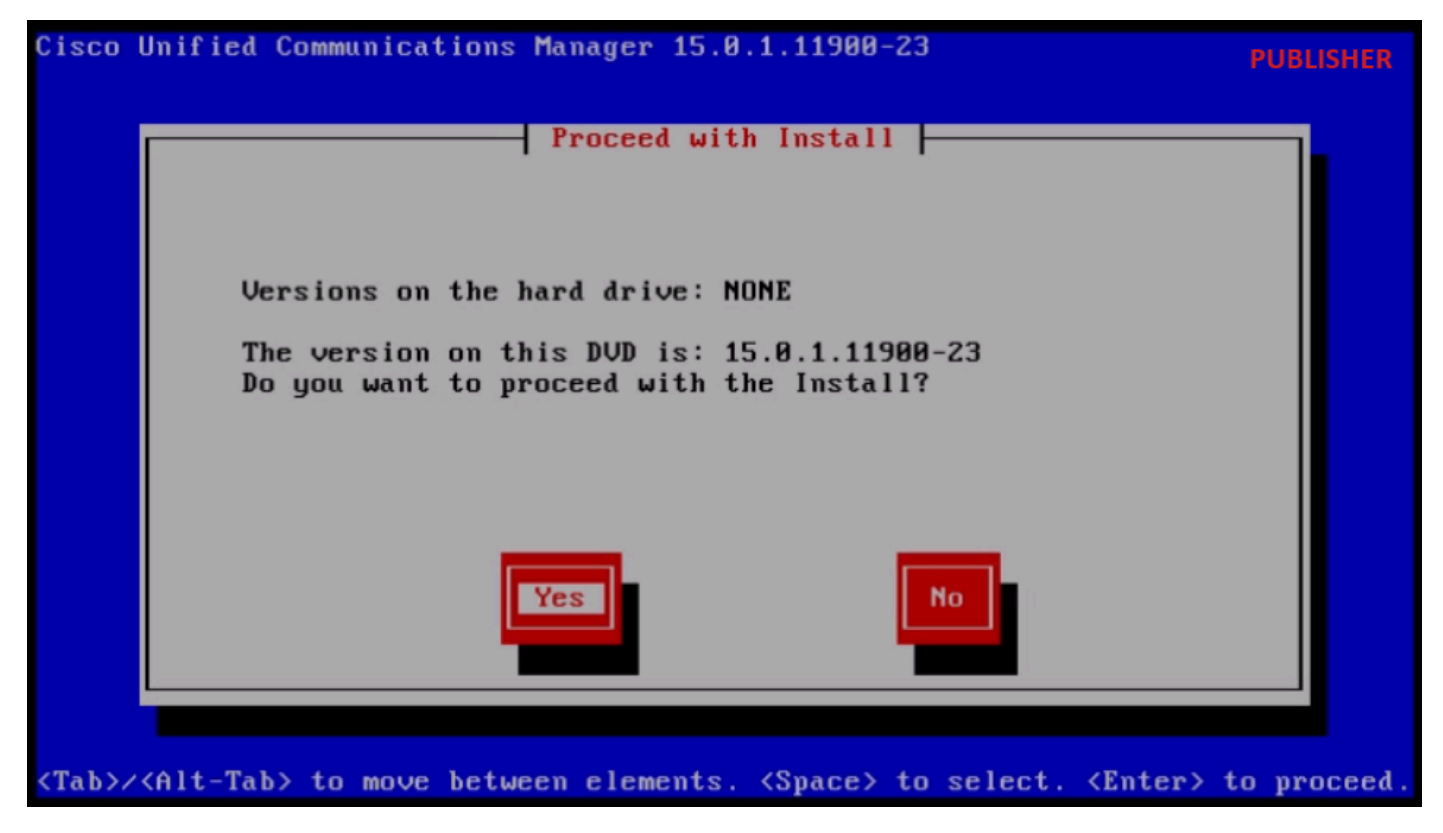

Proceed with Install

Click the **Import** button in the Platform Installation Wizard.

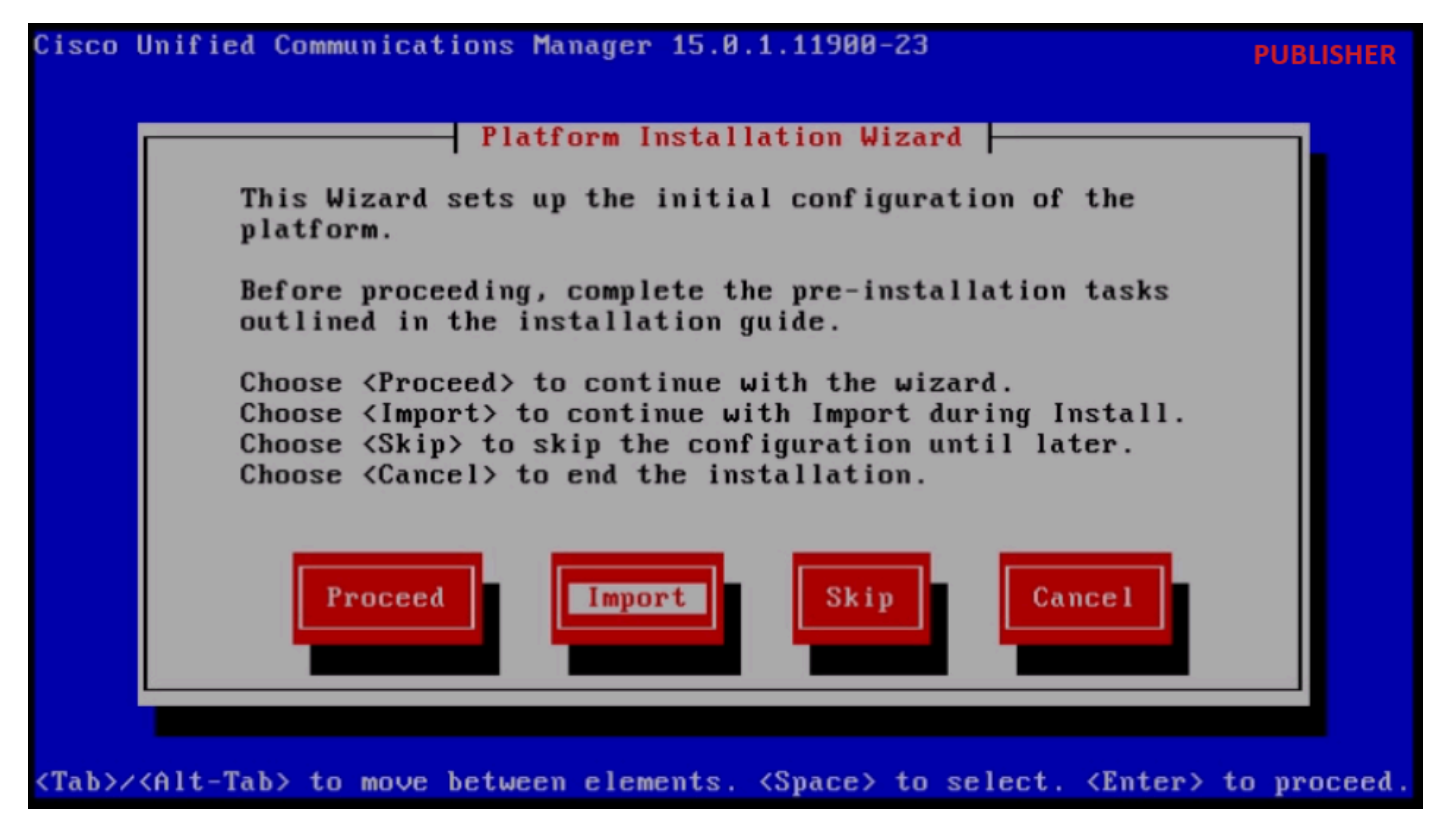

Platform Installation Wizard

After reading the displayed information, click **OK** button in the Import Upgrade Configuration information.

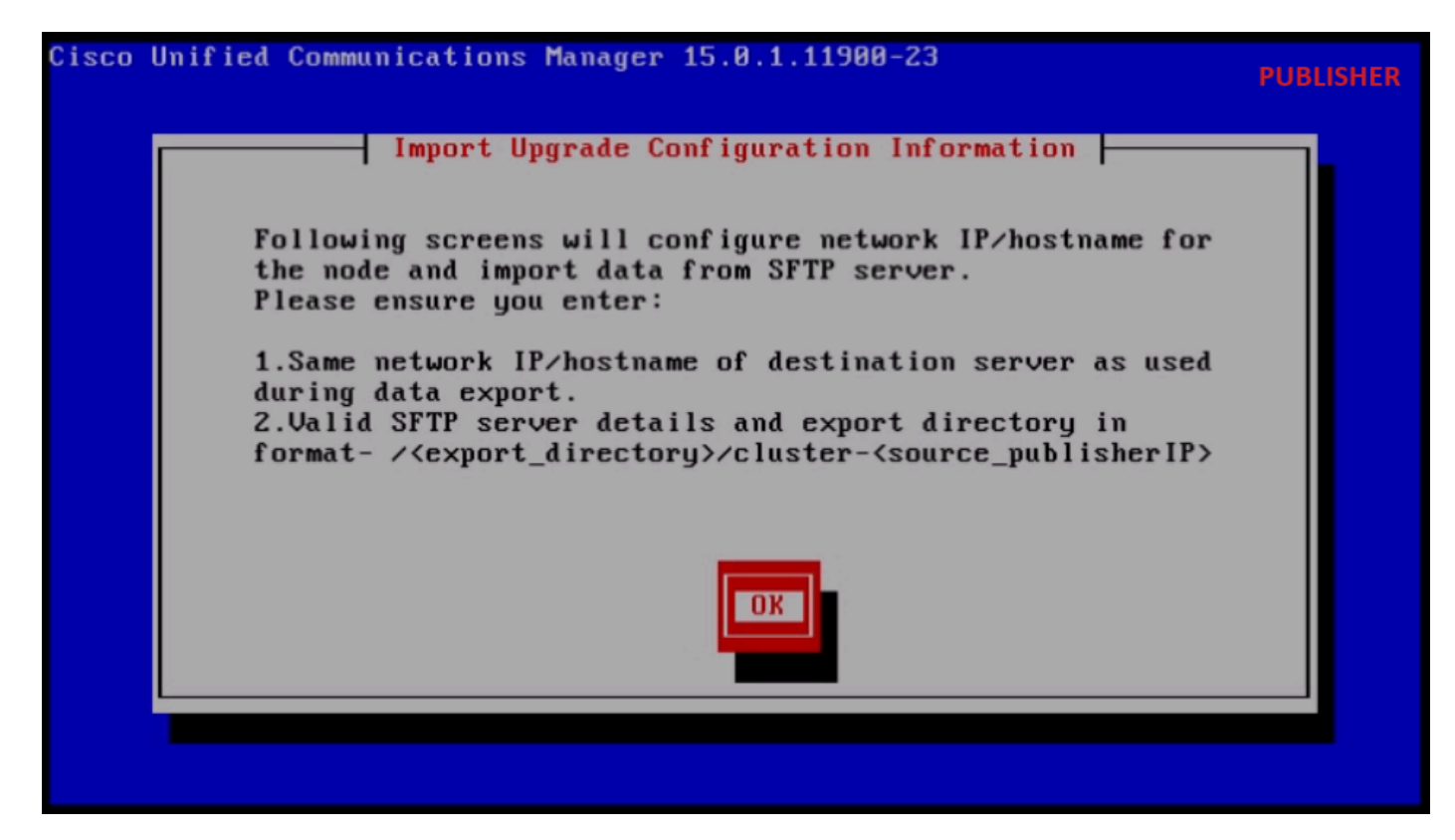

Import Upgrade Configuration Information

Choose appropriate timezone and then click the **OK** button.

Click the **Continue** button in the Auto Negotiation Configuration.

Click the No button to have the default value in MTU Configuration.

Press the No button under the DHCP Configuration.

Provide the Host Name, IP Address, IP Mask and Gateway (GW) Address and then press the OK button.

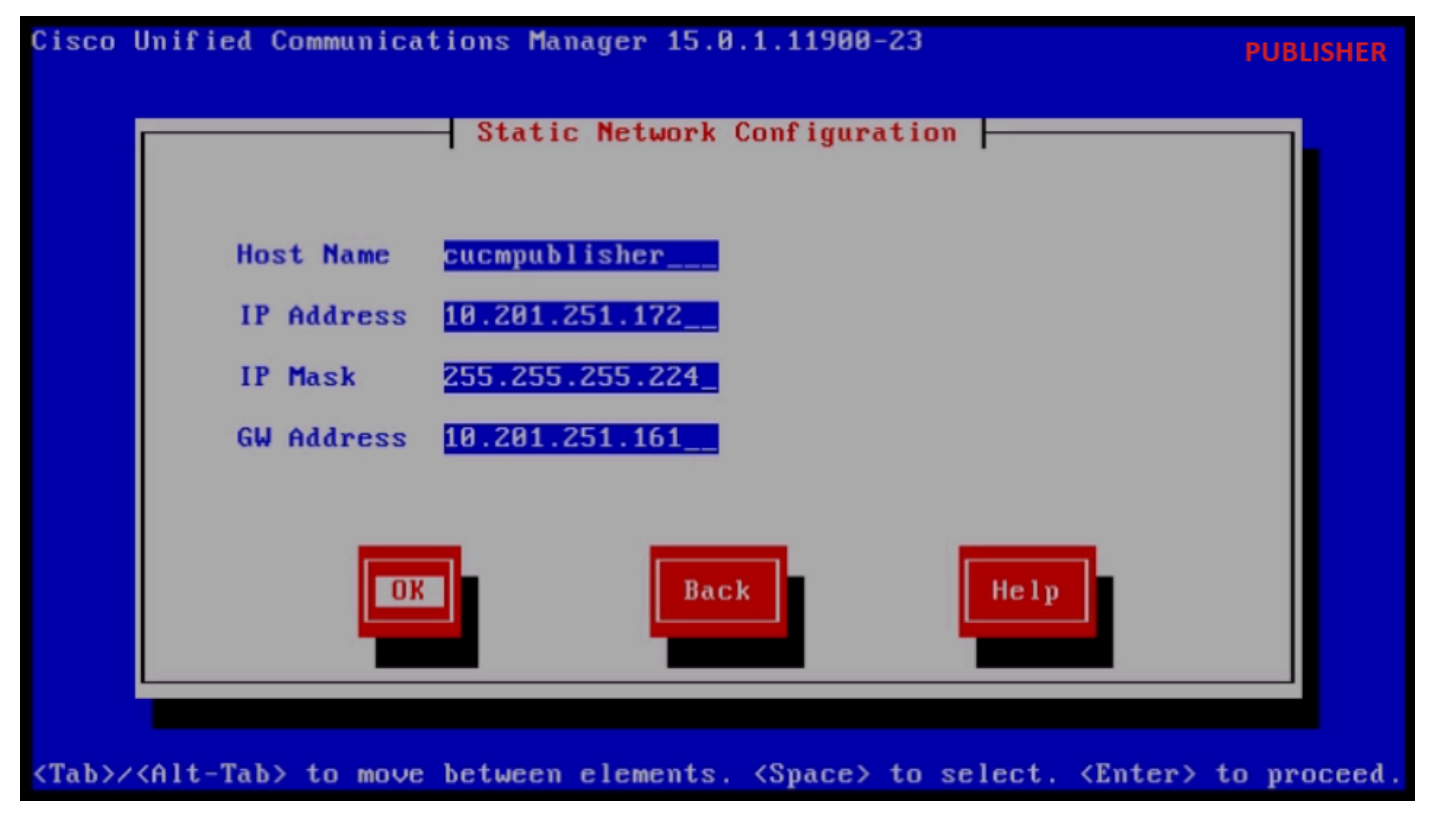

Static Network Configuration

Click the Yes button under the DNS Client Configuration.

Provide the Primary DNS server IP Address and Domain and then click the OK button.

| Cisco        | Unified Communications Manag           | er 15.0.1.11900-           | 23                         | PUBLISHER   |
|--------------|----------------------------------------|----------------------------|----------------------------|-------------|
|              | DNS C1                                 | ient Configurati           | on                         |             |
|              | Primary DNS<br>Secondary DNS (optiona  | 10.88.11.170_              |                            |             |
|              | Doma i n                               | <mark>CiscoHttsTAC.</mark> | com                        |             |
|              | ОК                                     | Back                       | Help                       |             |
| <tab>/</tab> | <alt-tab> to move between el</alt-tab> | ements. <space></space>    | to select. <enter></enter> | to proceed. |

Provide the SFTP server information (IP, directory, login ID and Password) where we have the exported data of the source cluster and then press the **OK** button.

DNS Client Configuration

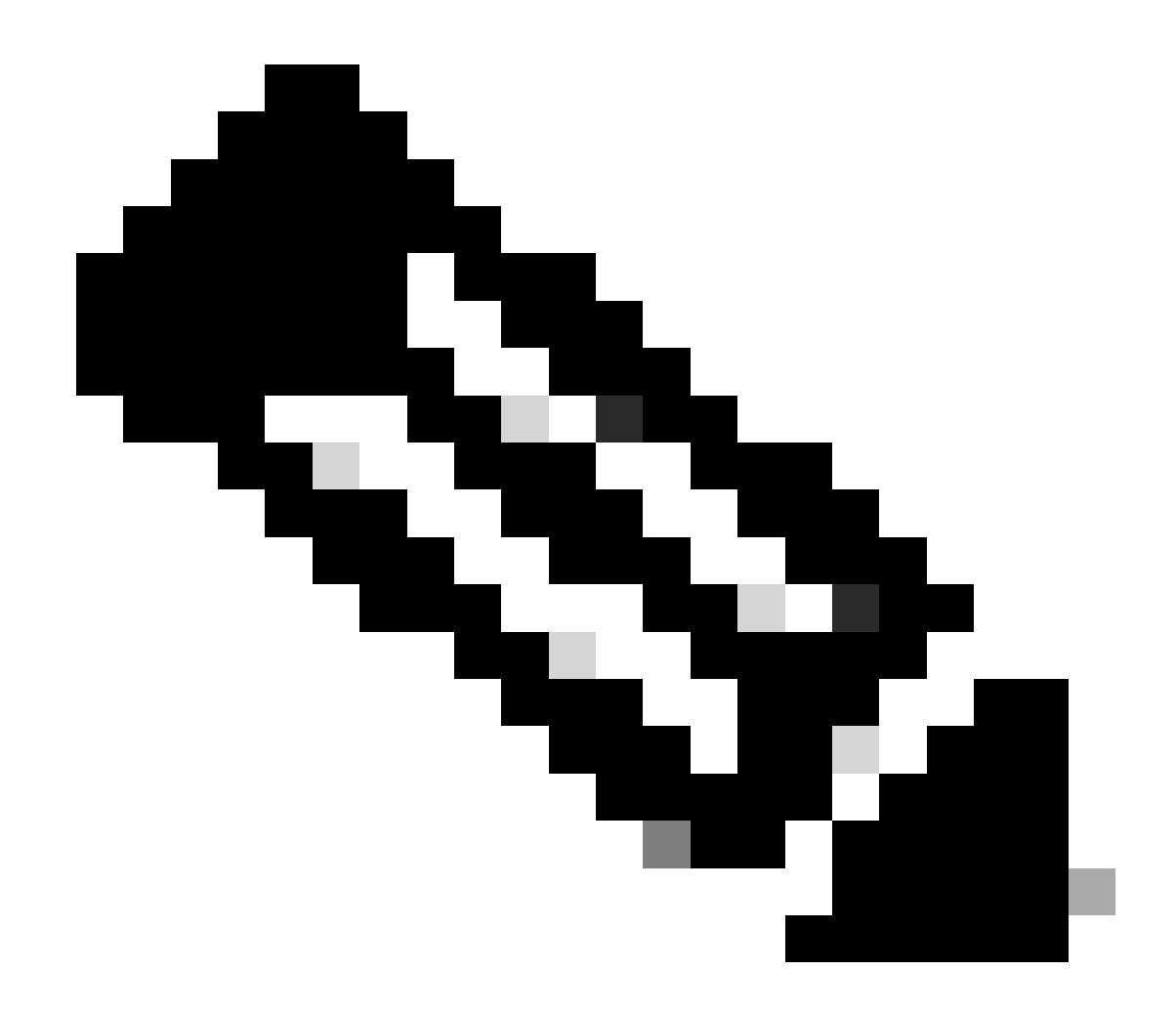

**Note**: Location of the Publisher exported data is present in the folder **cluster-Publisher\_IP\_Address** as shown in the screenshot.

| Clipboard | Organize                                      | New                      | (            | SFTP         |
|-----------|-----------------------------------------------|--------------------------|--------------|--------------|
| C:\Use    | rs\agent1\Desktop\FTPfolder\Data_Export_Impor | t\cluster-10.201.251.172 |              |              |
|           | Name                                          | Date modified            | Туре         | Size         |
| 5         | Clusterinfo-10.201.251.172_10.201.251.172     | 5/23/2024 12:38 PM       | XML Document | 1 KB         |
|           | clusterinfo-10.201.251.175_10.201.251.175     | 5/23/2024 12:57 PM       | XML Document | 1 KB         |
|           | node-10.201.251.172_10.201.251.172.tar        | 5/23/2024 12:43 PM       | TAR File     | 1,193,540 KB |
| 5         | node-10.201.251.175_10.201.251.175.tar        | 5/23/2024 1:03 PM        | TAR File     | 1,171,880 KB |

Exported Data Location in the SFTP Server

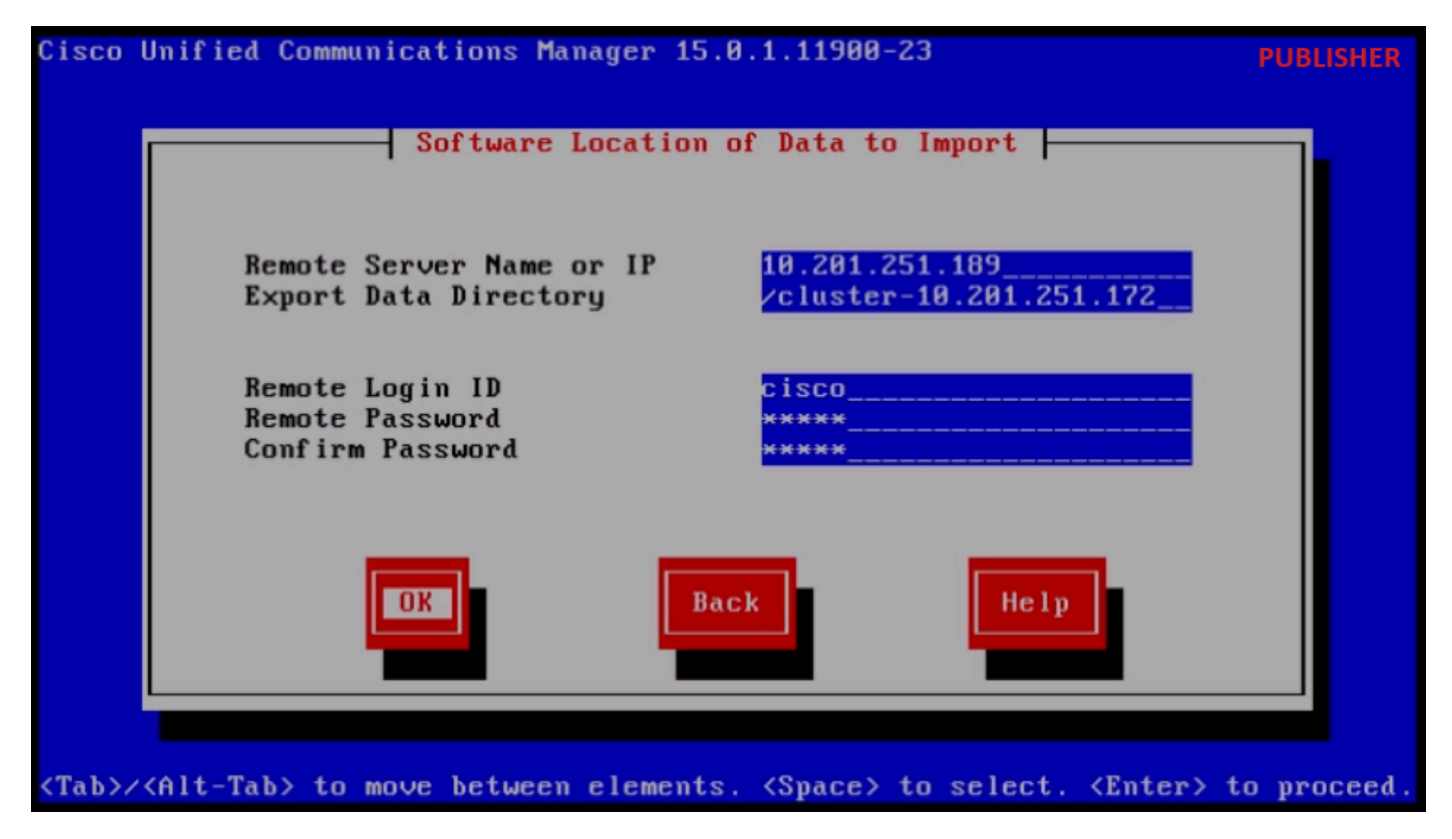

Software Location of Data to Import

Provide the Certificate information and click the **OK** button.

Press the Yes button under First Node Configuration.

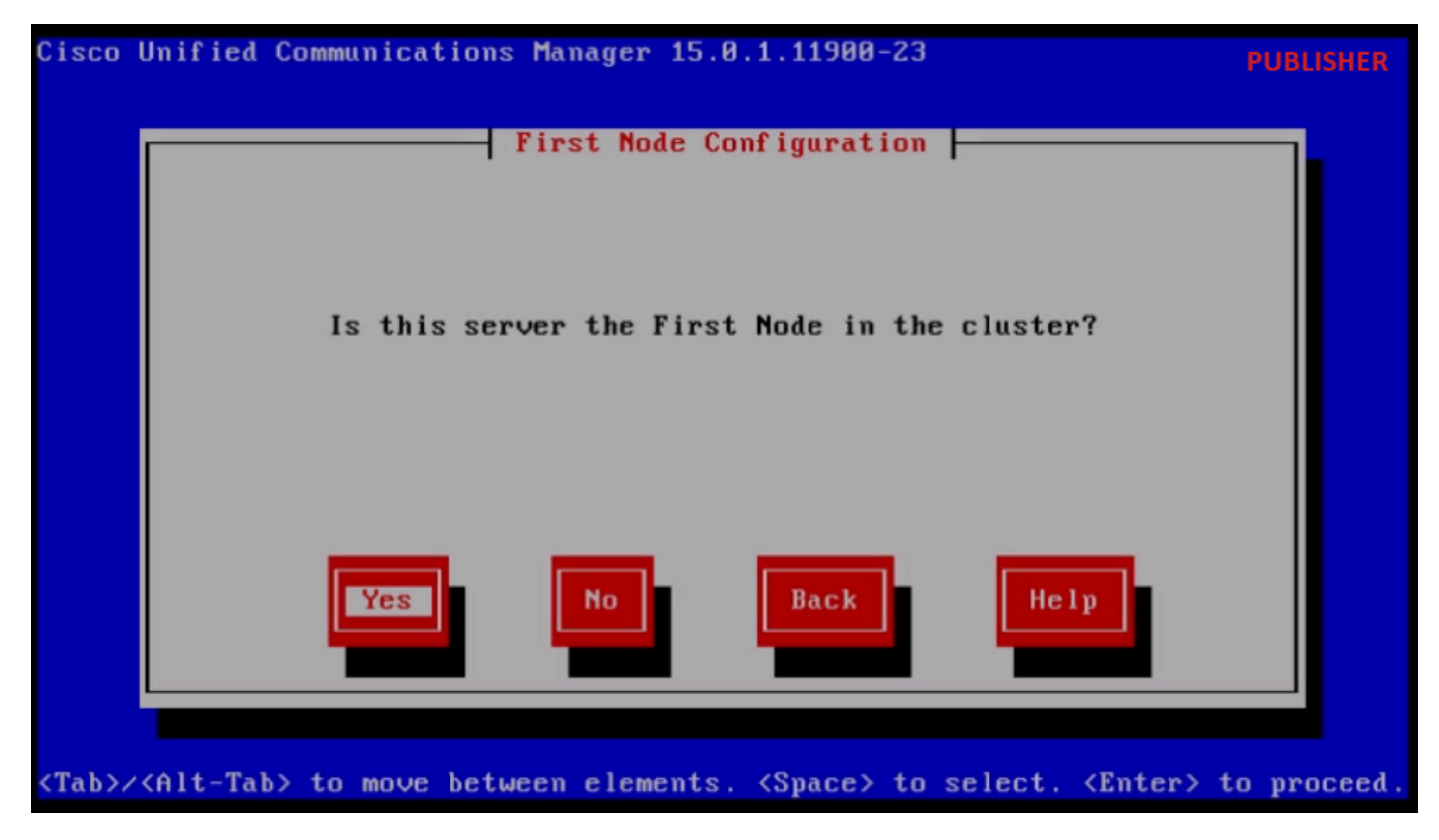

First Node Configuration

Configure the NTP (Network Time Protocol) server and then click the Proceed button.

| Cisco        | Unified Communica           | ations Manager 15.0. | 1.11900-23           |                          | PUBLISHER  |
|--------------|-----------------------------|----------------------|----------------------|--------------------------|------------|
|              | Netu                        | work Time Protocol C | lient Config         | uration                  |            |
|              | NTP                         | Server 1             | 10.88.7.37           |                          |            |
|              | NTP                         | Server 2             |                      |                          |            |
|              | NTP                         | Server 3             |                      |                          |            |
|              | NTP                         | Server 4             |                      |                          |            |
|              | NTP                         | Server 5             |                      |                          |            |
|              | Test                        | Proceed              | Back                 | Help                     |            |
| <tab>/</tab> | <alt-tab> to move</alt-tab> | e between elements.  | <space> to s</space> | elect. <enter> t</enter> | o proceed. |

NTP Client Configuration

Click the No button for SMTP Host Configuration.

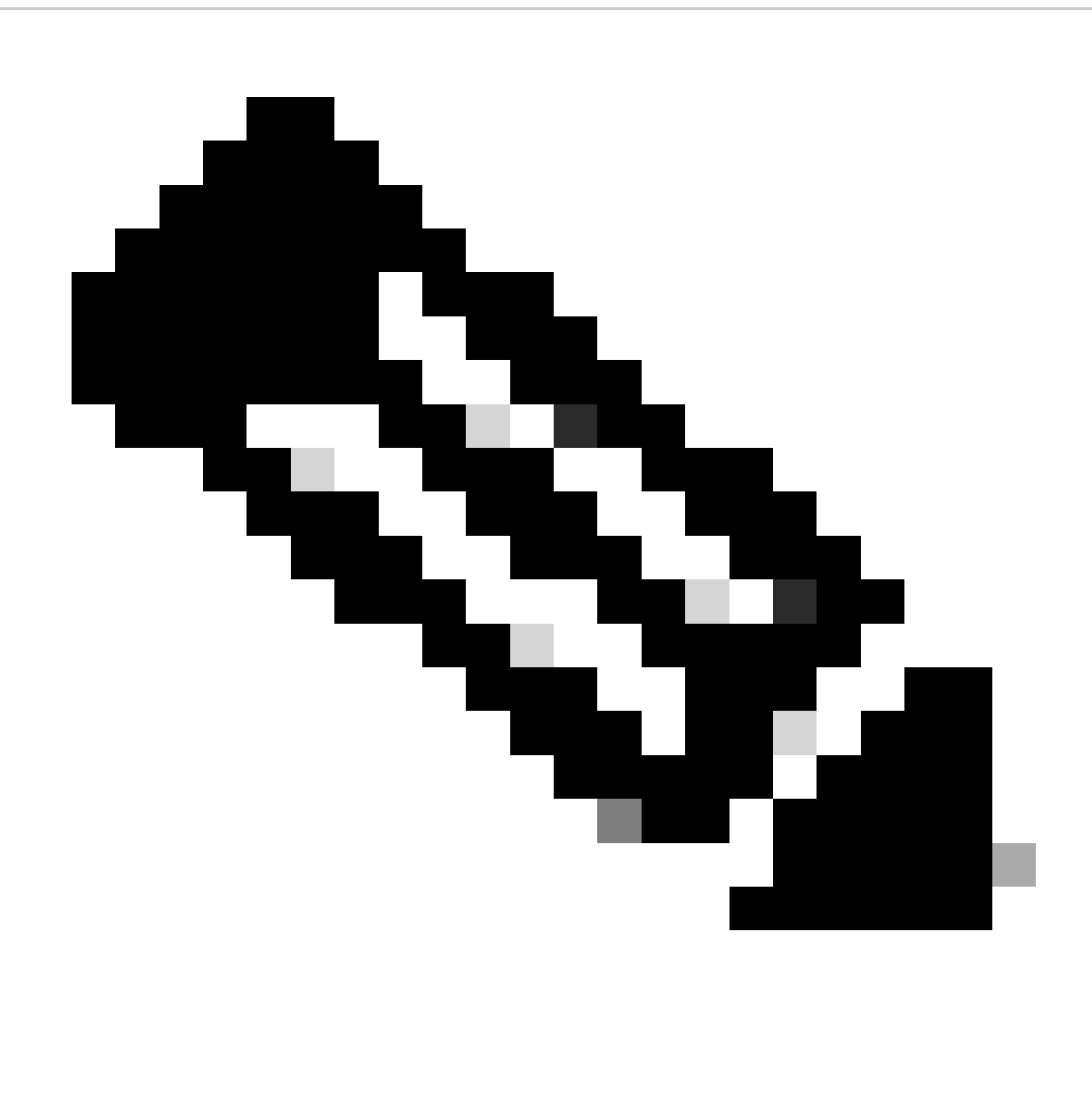

Note: If want to configure SMTP then press Yes button and configure the SMTP host.

Choose appropriate option under Smart Call Home Enable Page and click the **OK** button.

Click the **OK** button under Platform Configuration Confirmation page to proceed with installation.

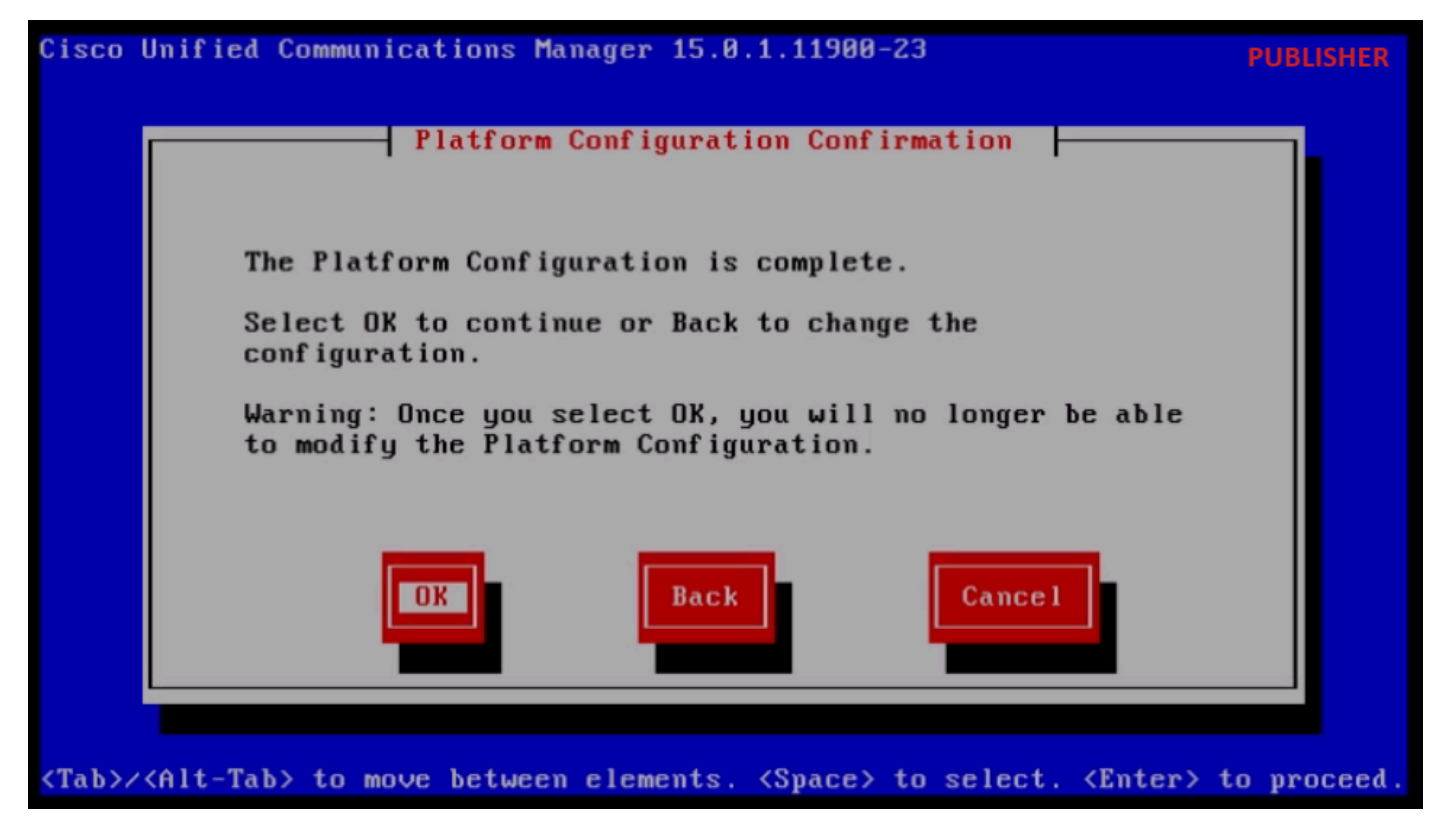

Platfrom Configuration Confirmation

After few minutes the installation of the Publisher is finished using the import feature.

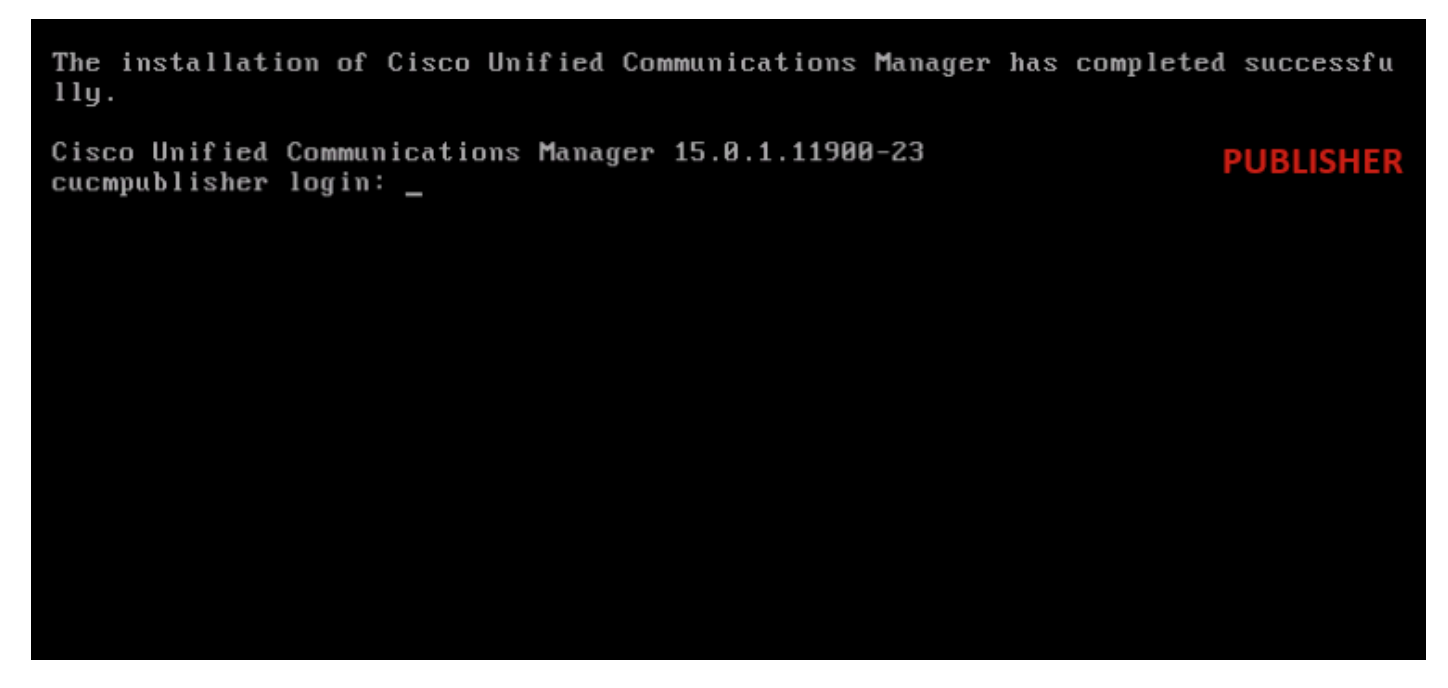

Publisher Installation is Completed Successfully

#### Install New Subscriber Using Exported Data

Build a Virtual Machine for the Subscriber using appropriate OVA Template. Mount 15.0.1.11900-23 version bootable image to the Virtual Machine (VM) and turn ON the VM. Press **OK** button after the media check is success.

Choose Cisco Unified Communication Manager and click the OK button.

Press Yes button to proceed with installation of 15.0.1.11900-23 version.

Click the **Import** button in the Platform Installation Wizard.

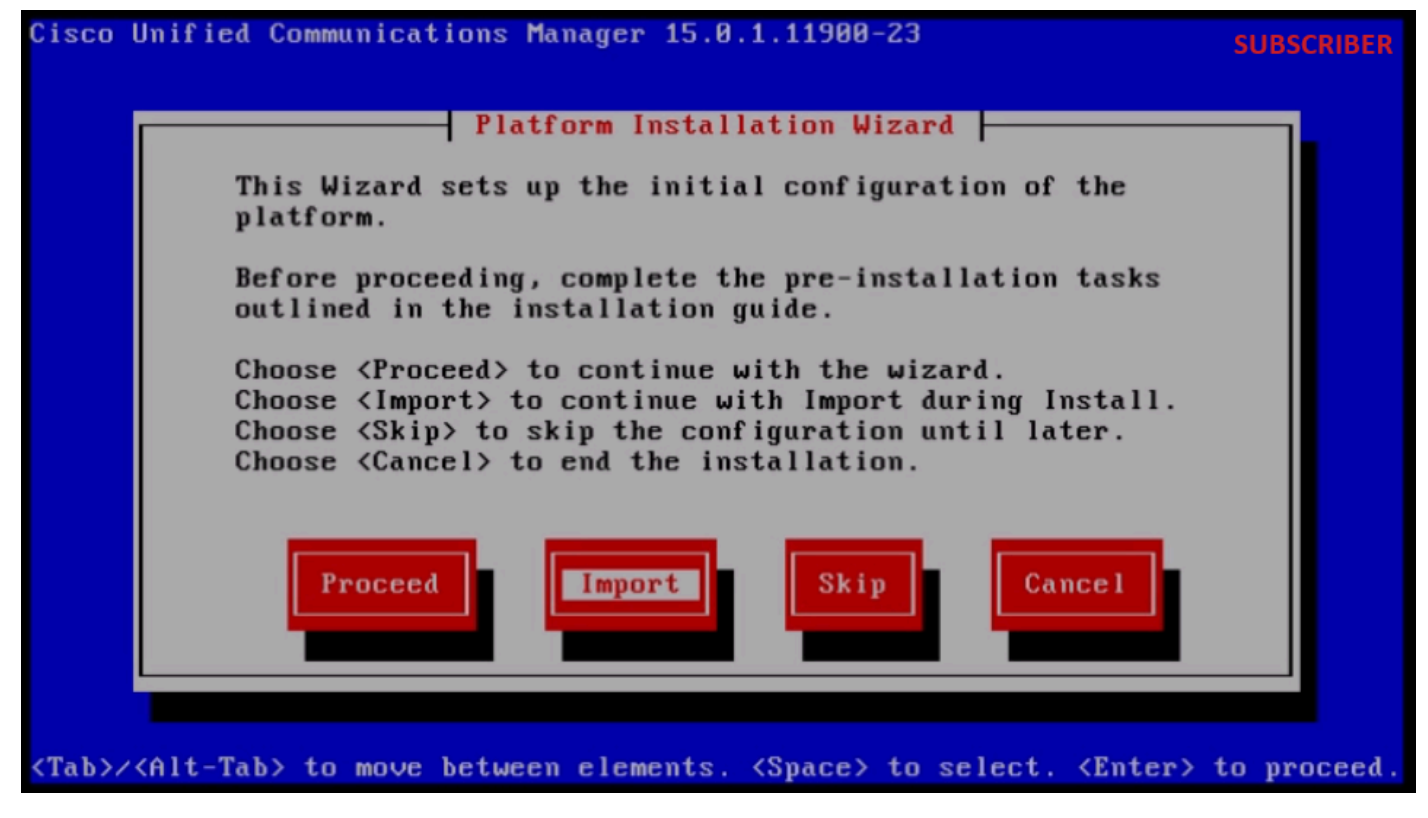

Platform Installation Wizard

After reading the displayed information, click **OK** button in the Import Upgrade Configuration information.

Choose appropriate timezone and then click the **OK** button.

Click the **Continue** button in the Auto Negotiation Configuration.

Click the No button to have the default value in MTU Configuration.

Press the No button under the DHCP Configuration.

Provide the Host Name, IP Address, IP Mask and Gateway(GW) Address for the Subscriber server and then press the **OK** button.

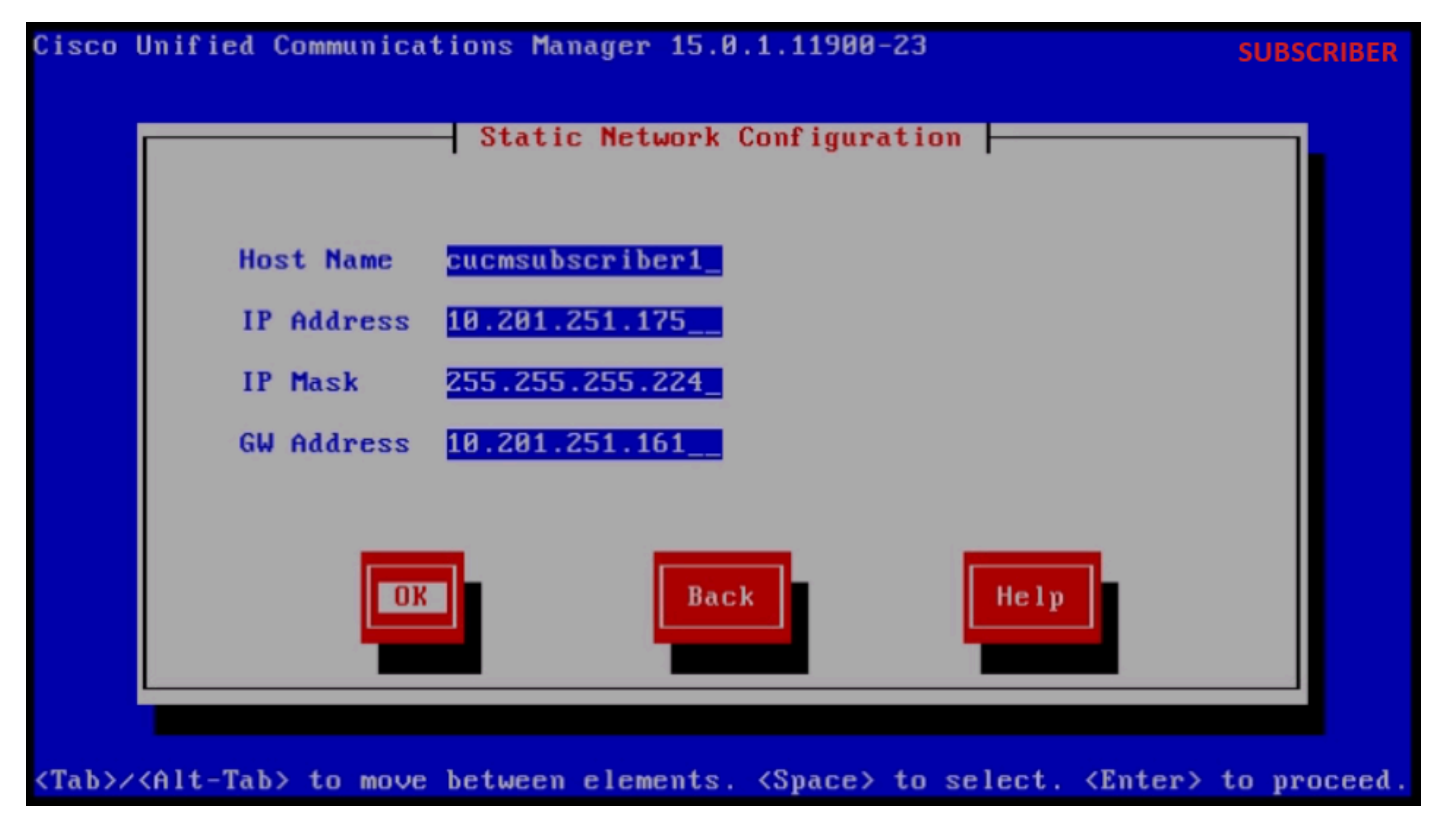

Static Network Configuration

Click the Yes button under the DNS Client Configuration.

Provide the Primary DNS and Domain and then click the OK button.

| Cisco I      | Jnified Communications M          | anager 15.0.1.11900-        | -23                                                          | SUBSCRIBER     |
|--------------|-----------------------------------|-----------------------------|--------------------------------------------------------------|----------------|
|              | DN                                | S Client Configurati        | on                                                           |                |
|              | Primary DNS<br>Secondary DNS (opt | 10.88.11.170_               |                                                              |                |
|              | Doma i n                          | CiscoHttsTAC.               | COM                                                          |                |
|              | OK                                | Back                        | Help                                                         |                |
| <tab>/</tab> | (Alt-Tab> to move betwee          | n elements. <space></space> | to select. <enter< th=""><th>r&gt; to proceed.</th></enter<> | r> to proceed. |

Provide the SFTP server information (IP, directory, login ID and Password) where we have the exported data of the source cluster and then press the **OK** button.

DNS Client Configuration

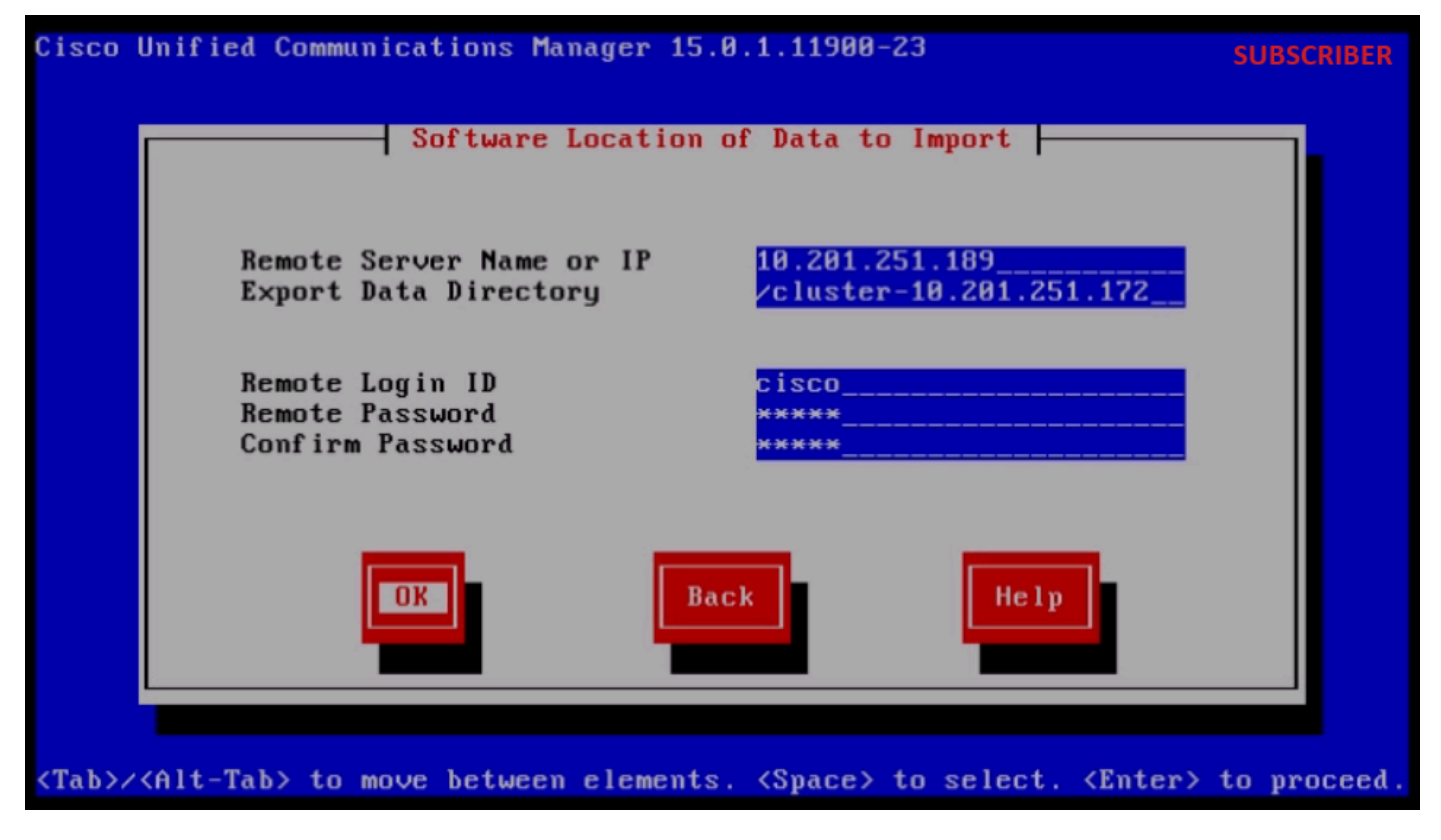

Software Location of Data to Import

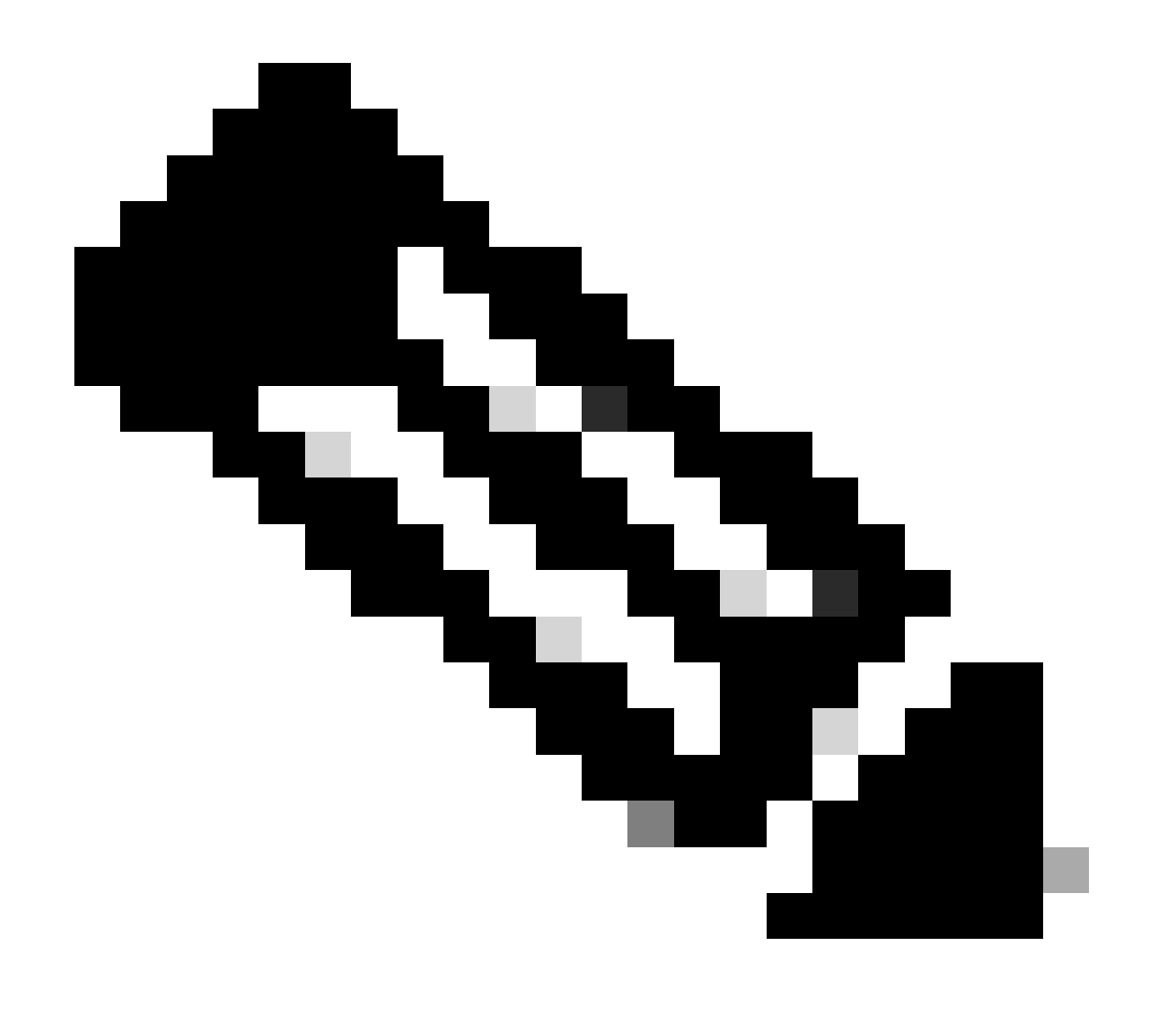

**Note**: Location of the Subscriber exported data is present in the folder **cluster-Publisher\_IP\_Address** as shown in the screenshot.

| C:\U | sers\agent1\Desktop\FTPfolder\Data_Export_Import | cluster-10.201.251.172 |              | SFTP         |
|------|--------------------------------------------------|------------------------|--------------|--------------|
|      | Name                                             | Date modified          | Туре         | Size         |
| ss   | clusterinfo-10.201.251.172_10.201.251.172        | 5/23/2024 12:38 PM     | XML Document | 1 KB         |
|      | clusterinfo-10.201.251.175_10.201.251.175        | 5/23/2024 12:57 PM     | XML Document | 1 KB         |
|      | node-10.201.251.172_10.201.251.172.tar           | 5/23/2024 12:43 PM     | TAR File     | 1,193,540 KB |
|      | node-10.201.251.175_10.201.251.175.tar           | 5/23/2024 1:03 PM      | TAR File     | 1,171,880 KB |
| CS   |                                                  |                        |              |              |

Subscriber Exported Data Location in SFTP Server

Provide the Certificate information and click the **OK** button.

Press the No button under First Node Configuration.

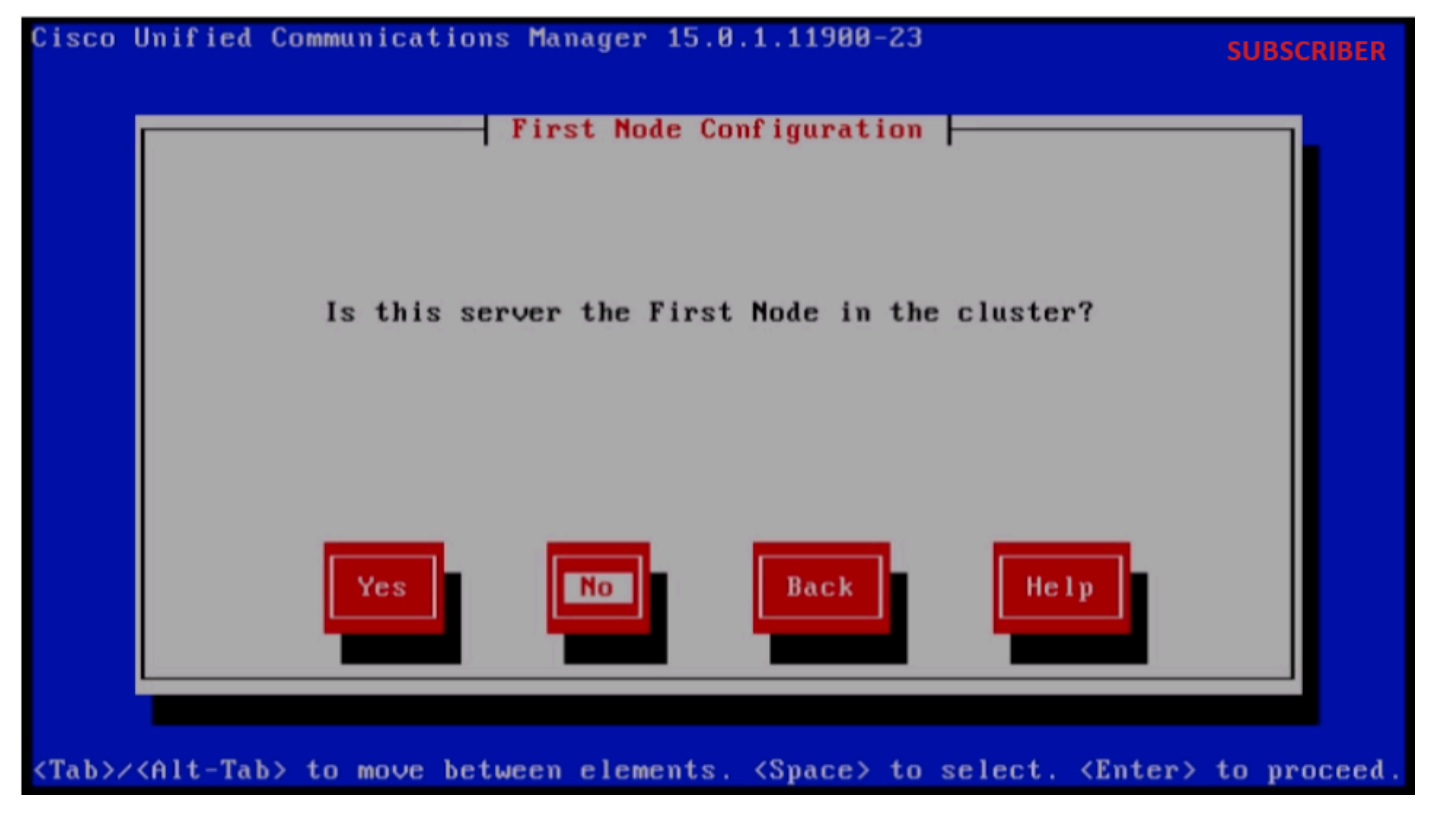

First Node Configuration

Press **OK** button on the First Node Configuration page.

Click on the No button under Network Connectivity Test Configuration page.

Provide the Publisher host name and IP Address in the First Node Access Configuration page and click the **OK** button.

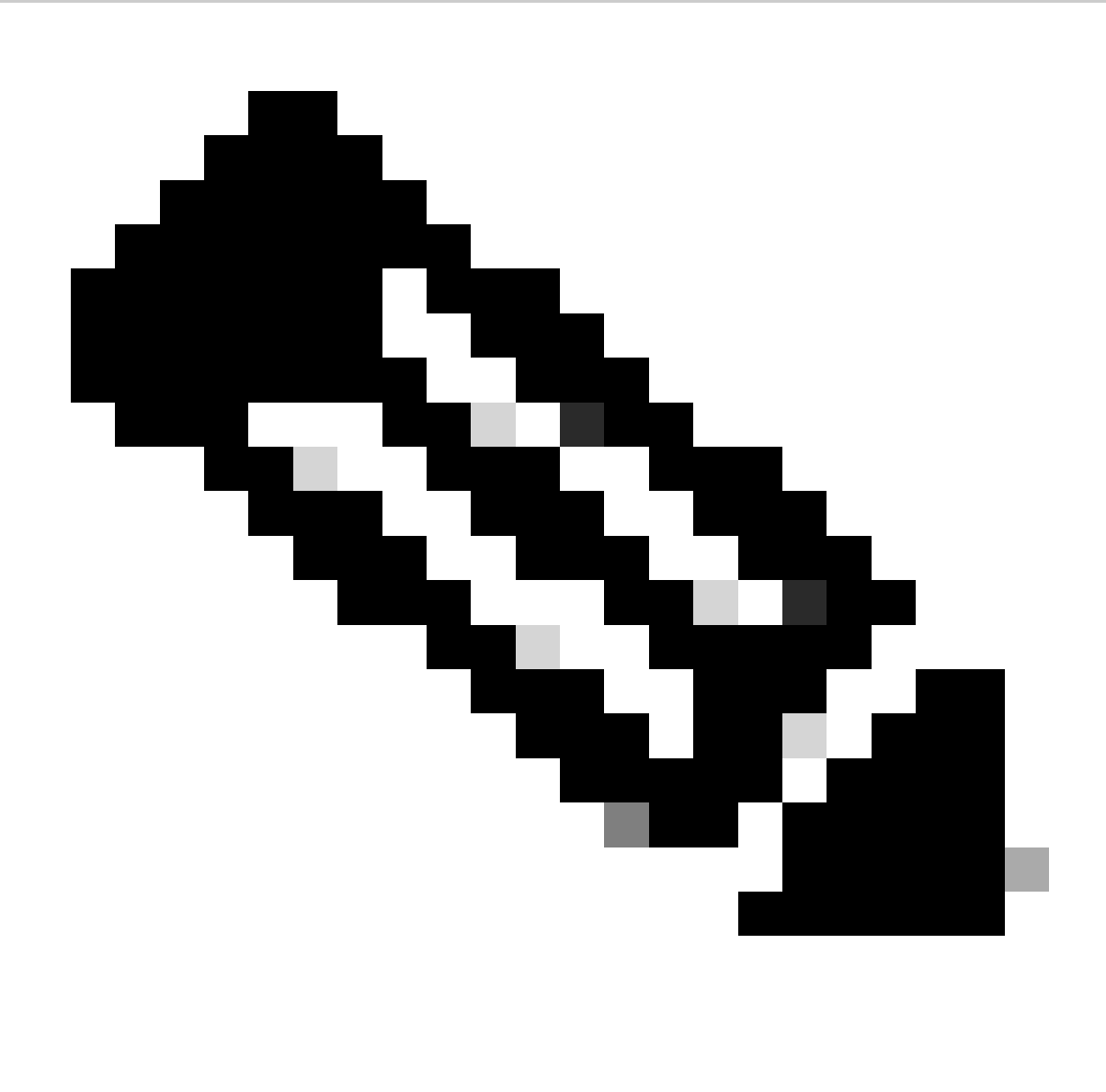

Note: The Security Password is auto-populated via imported data in this page.

| Cisco I      | Unified Communications M                      | anager 15.0.1.11900-        | -23                                                           | SUBSCRIBER    |
|--------------|-----------------------------------------------|-----------------------------|---------------------------------------------------------------|---------------|
|              | First                                         | Node Access Configur        | ation                                                         |               |
|              | Connectivity to Fi                            | rst Node:                   |                                                               |               |
|              | Host Name                                     | cucmpublisher               |                                                               |               |
|              | IP Address                                    | 10.201.251.172              |                                                               |               |
|              | Security Password                             | *******                     |                                                               |               |
|              | Confirm Password                              | *****                       |                                                               |               |
|              | OK                                            | Back                        | Help                                                          |               |
| <tab>/</tab> | <pre><alt-tab> to move betwee</alt-tab></pre> | n elements. <space></space> | to select. <enter:< th=""><th>&gt; to proceed.</th></enter:<> | > to proceed. |

First Node Access Configuration

Click the No button for SMTP Host Configuration.

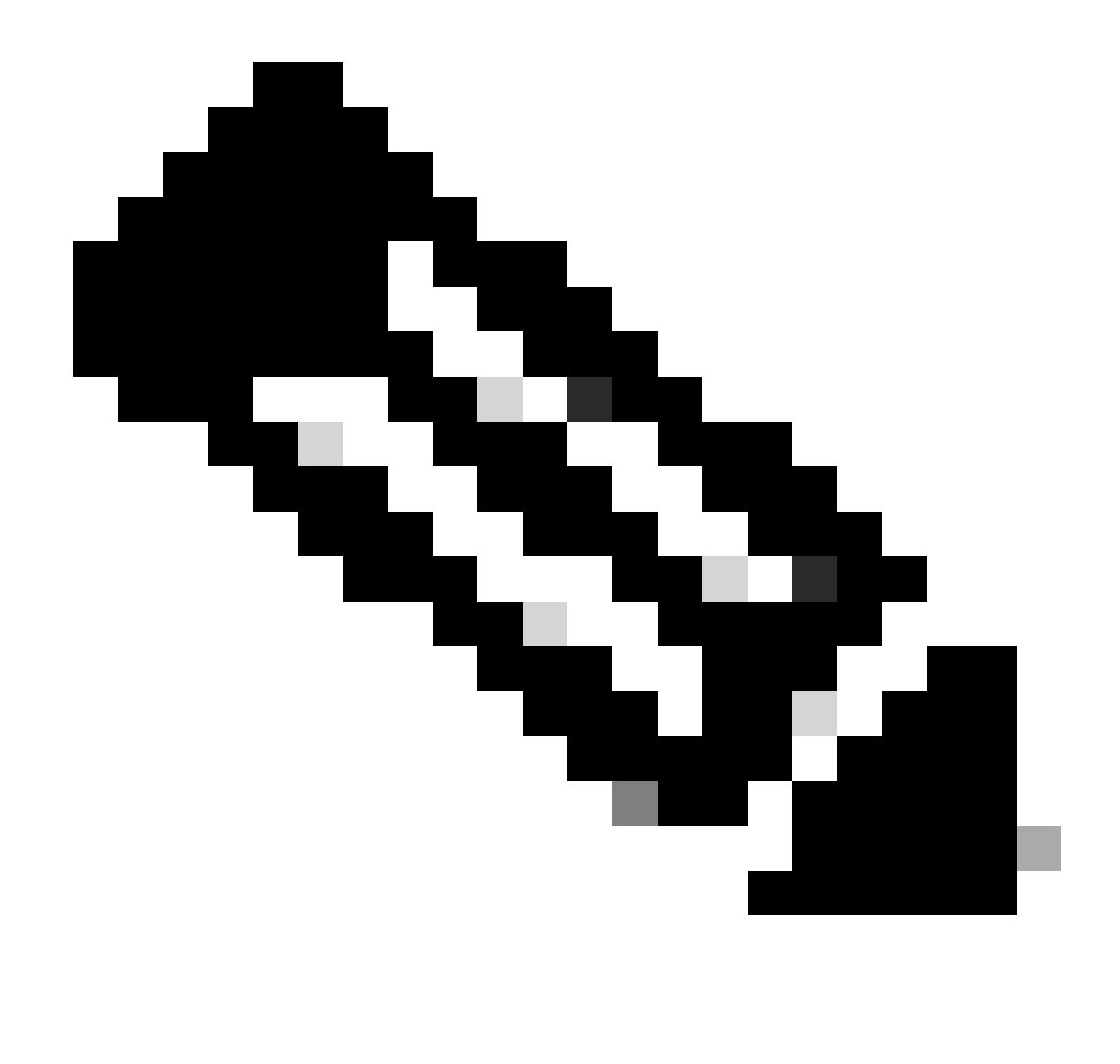

Note: If want to configure SMTP then press Yes button and configure the SMTP host.

Click the **OK** button under Platform Configuration Confirmation page to proceed with installation.

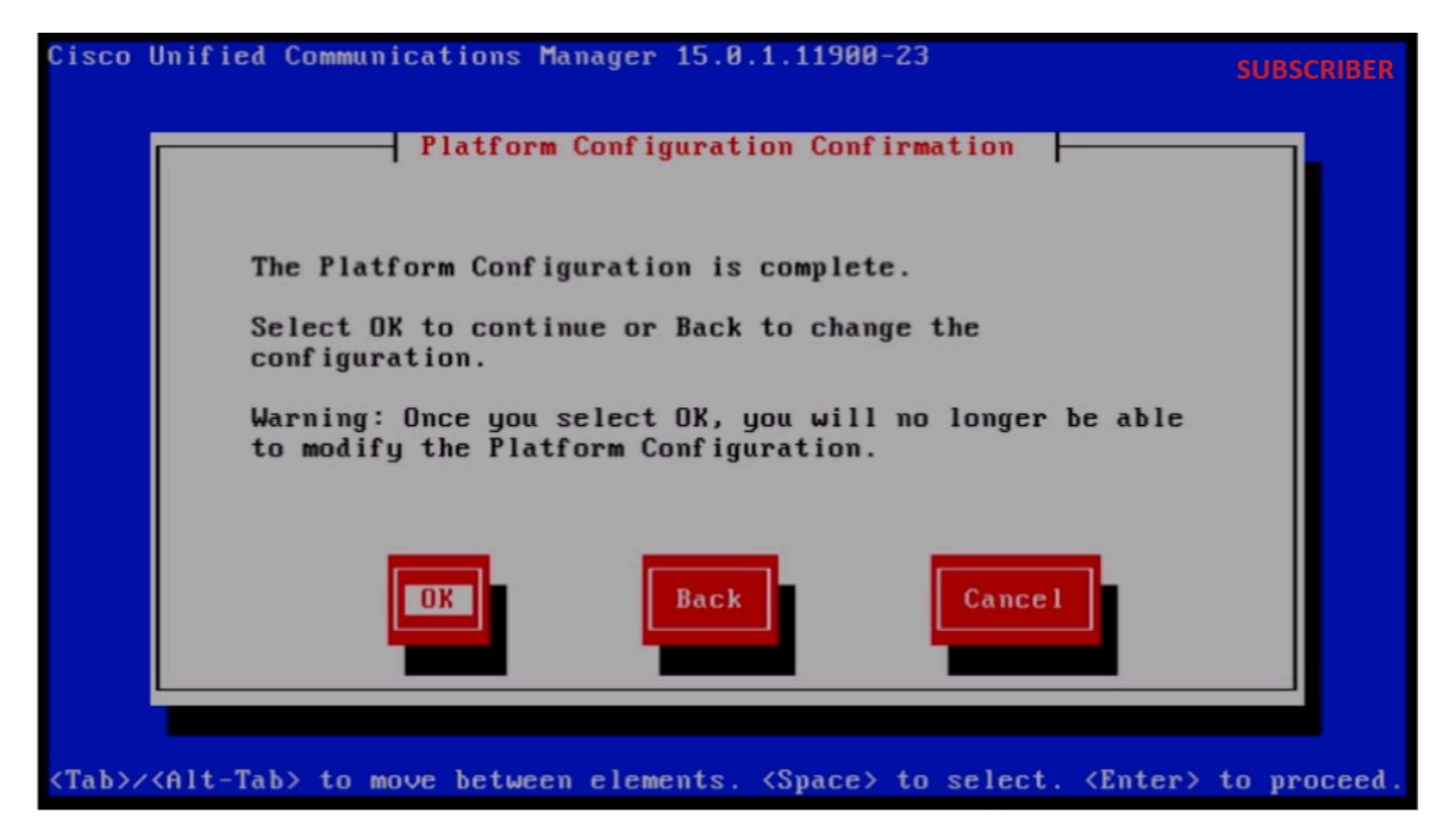

Platform Configuration Confirmation

After few minutes the installation of the Subscriber is successful using import feature.

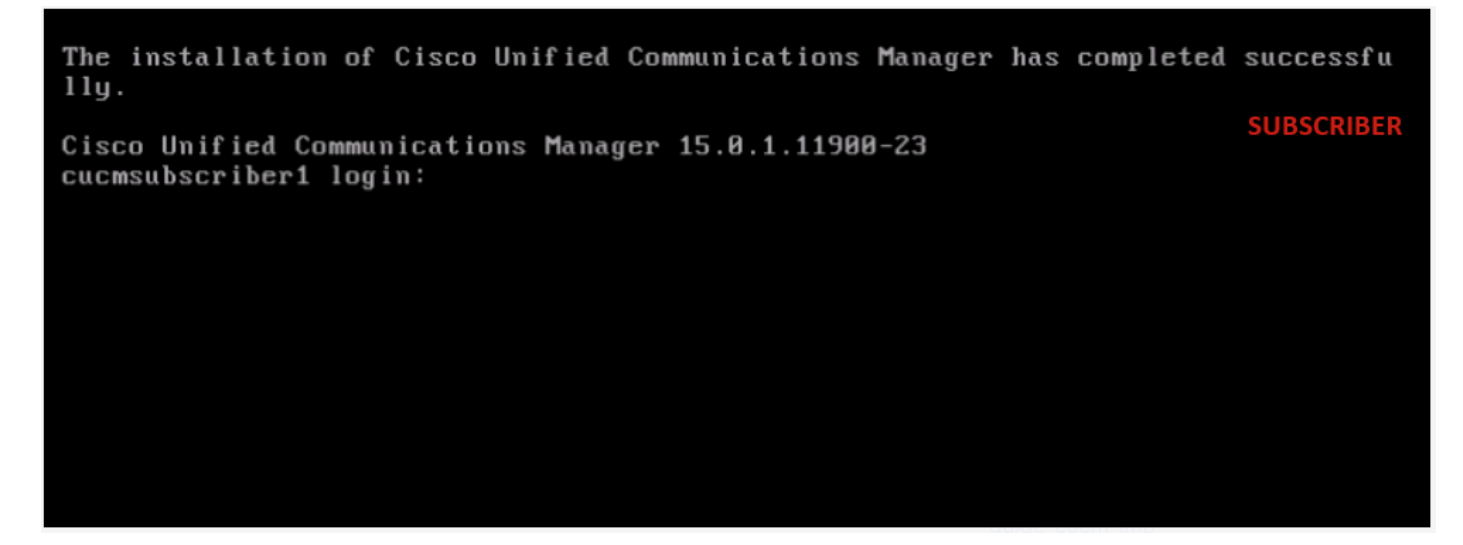

Subscriber Installation is Successful

### Verify

After successful installation of the Publisher and Subscriber, run the commands to validate.

show myself show version active utils dbreplication runtimestate file view install system-history.log

#### PUBLISHER

### Putty 10.201.251.172 - Putty

### PUBLISHER

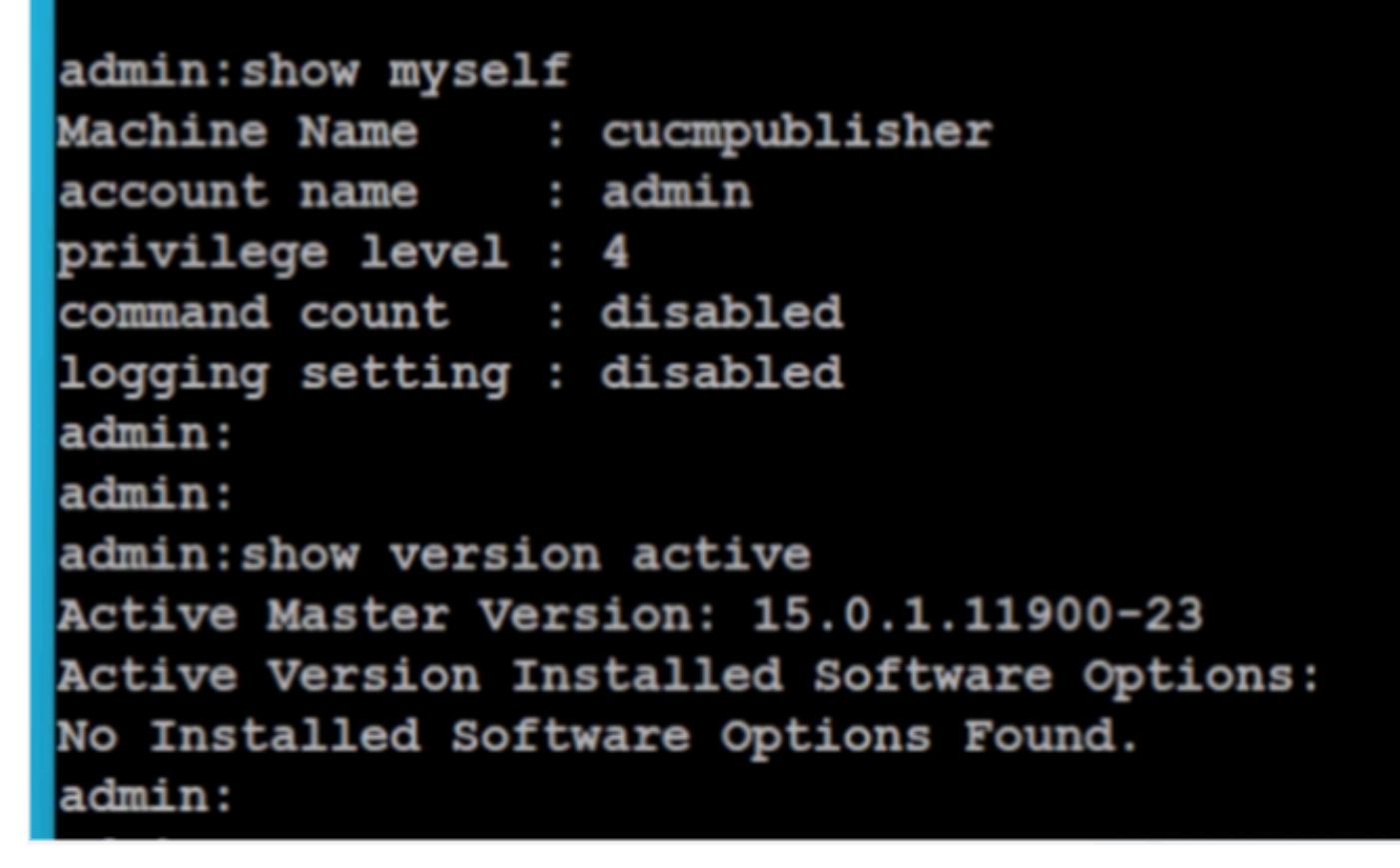

Publisher Verification

| P 10.201.251.172 - PuTTY -                                                                                                    | - 0            | 1   | × |  |  |  |  |  |
|----------------------------------------------------------------------------------------------------|----------------|-----|---|--|--|--|--|--|
| admin:utils dbreplication runtimestate                                                                                                    | PUBLISI        | HER |   |  |  |  |  |  |
| Server Time: Sat Jun 1 08:05:05 PDT 2024                                                                                                    |                |     |   |  |  |  |  |  |
| Cluster Replication State: BROADCAST SYNC ended at: 2024-05-26-11-13<br>Sync Result: SYNC COMPLETED on 753 tables out of 753<br>Sync Status: All Tables are in sync<br>Use CLI to see detail: 'file view activelog cm/trace/db1/20240526_111231_db1_rep1_output_Broadcast.log' |                |     |   |  |  |  |  |  |
| DB Version: ccm15_0_1_11900_23                                                                                                    |                |     |   |  |  |  |  |  |
| Repltimeout set to: 300s<br>PROCESS option set to: 40                                                                                                    |                |     |   |  |  |  |  |  |
| Cluster Detailed View from cucmpublisher (2 Servers):                                                                                                    |                |     |   |  |  |  |  |  |
| PING DB/RPC/ REPL. Replication REPLICATION SE<br>SERVER-NAME IP ADDRESS (msec) DbMon? QUEUE Group ID (RTMT) & Detai                                                                                                    | TUP<br>ls      |     |   |  |  |  |  |  |
| cucmpublisher 10.201.251.172 0.019 Y/Y/Y 0 (g_2) (2) Setup Comp<br>cucmsubscriber1 10.201.251.175 0.233 Y/Y/Y 0 (g_3) (2) Setup Comp                                                                                                    | leted<br>leted | 1   |   |  |  |  |  |  |

admin:

Publisher Verification

| 🔗 10.201.251.172 - PuTTY — — — — — — — — — — — — — — — — — —                                                                            |
|----------------------------------------------------------------------------------------------------|
| admin:<br>admin:<br>admin:file view install system-history.log                                                                          |
| Product Name - Cisco Unified Communications Manager<br>Product Version - 15.0.1.11900-23<br>Kernel Image - 4.18.0-372.16.1.el8_6.x86_64 |
| 05/26/2024 06:40:55   root: Install 15.0.1.11900-23 Start                                                                               |
| 05/26/2024 06:53:00   root: Boot 15.0.1.11900-23 Start                                                                                  |
| 05/26/2024 09:18:27   root: Product Version 15.0.1.1900-23                                                                              |
| 05/26/2024 09:18:27   root: Kernel Image 4, 18, 0-372, 16, 1, e18, 6, x86, 64                                                           |
| 05/27/2024 00:00:08   root: DRS Backup UCMVersion:15.0.1.11900-23 Start                                                                 |
| 05/27/2024 00:22:01   root: DRS Backup UCMVersion:15.0.1.11900-23 Success                                                               |
| 05/28/2024 00:00:04   root: DRS Backup UCMVersion:15.0.1.11900-23 Start                                                                 |
| 05/28/2024 00:22:07   root: DRS Backup UCMVersion:15.0.1.11900-23 Success                                                               |
| 05/29/2024 00:00:02   root: DRS Backup UCMVersion:15.0.1.11900-23 Start                                                                 |
| 05/29/2024 00:22:15   root: DRS Backup UCMVersion:15.0.1.11900-23 Success                                                               |
| 05/30/2024 00:00:02   root: DRS Backup UCMVersion:15.0.1.11900-23 Start                                                                 |
| 05/30/2024 00:22:06   root: DRS Backup UCMVersion:15.0.1.11900-23 Success                                                               |
| 05/31/2024 00:00:03   root: DRS Backup UCMVersion:15.0.1.11900-23 Start                                                                 |
| 05/31/2024 00:22:01   root: DRS Backup UCMVersion:15.0.1.11900-23 Success                                                               |
| options: q=quit, n=next, p=prev, b=begin, e=end (lines 1 - 20 of 22) :<br>admin:<br>admin:                                              |

Publisher Verification

#### **SUBSCRIBER**

| 🗬 10.201.251.175 - PuTTY                   |                 | SUBSCRIBER |  |  |  |  |
|--------------------------------------------|-----------------|------------|--|--|--|--|
|                                            |                 |            |  |  |  |  |
| admin:show myself                          |                 |            |  |  |  |  |
| Machine Name :                             | cucmsubscriber1 |            |  |  |  |  |
| account name :                             | admin           |            |  |  |  |  |
| privilege level :                          | 4               |            |  |  |  |  |
| command count :                            | disabled        |            |  |  |  |  |
| logging setting :                          | disabled        |            |  |  |  |  |
| admin:                                     |                 |            |  |  |  |  |
| admin:show version active                  |                 |            |  |  |  |  |
| Active Master Version: 15.0.1.11900-23     |                 |            |  |  |  |  |
| Active Version Installed Software Options: |                 |            |  |  |  |  |
| No Installed Software Options Found.       |                 |            |  |  |  |  |
| admin:                                     |                 |            |  |  |  |  |
| admin:                                     |                 |            |  |  |  |  |

Subscriber Verification

| 2 | 10.201 | 1.251.1 | 75 - | PuTTY |
|---|--------|---------|------|-------|
|---|--------|---------|------|-------|

#### No Installed Software Options Found. admin:

admin:utils dbreplication runtimestate

Server Time: Sat Jun 1 08:07:21 PDT 2024

Cluster Replication State: Only available on the PUB

DB Version: ccm15\_0\_1\_11900\_23

Repltimeout: Only available on the PUB PROCESS option: Only available on the PUB

Cluster Detailed View from cucmsubscriber1 (2 Servers):

| SERVER-NAME     | IP ADDRESS     | PING<br>(msec) | DB/RPC/<br>DbMon? | REPL.<br>QUEUE | Replication<br>Group ID | REPLICATION SETUP<br>(RTMT) & DB Status |
|-----------------|----------------|----------------|-------------------|----------------|-------------------------|-----------------------------------------|
|                 |                |                |                   |                |                         |                                         |
| cucmpublisher   | 10.201.251.172 | 0.202          | Y/Y/Y             | 0              | (g_2)                   | (2) Setup Completed                     |
| cucmsubscriberi | 10.201.251.175 | 0.018          | 1/1/1             | 0              | (g_3)                   | (2) Setup Completed                     |

Subscriber Verification

| PuTTY 10.201.251.175 - PuTTY                                                             |                                                                                                |                                                     |                                             |                      |                         |                        |
|------------------------------------------------------------------------------------------|------------------------------------------------------------------------------------------------|-----------------------------------------------------|---------------------------------------------|----------------------|-------------------------|------------------------|
| PROCESS option: Only                                                                     | available on the PUB                                                                           |                                                     |                                             |                      |                         | SUBSCRIBER             |
| Cluster Detailed Vie                                                                     | w from cucmsubscriber                                                                          | 1 (2 Serve                                          | ers):                                       |                      |                         |                        |
| SERVER-NAME                                                                              | IP ADDRESS                                                                                     | PING<br>(msec)                                      | DB/RPC/<br>DbMon?                           | REPL.<br>QUEUE       | Replication<br>Group ID | REPLICATI<br>(RTMT) &  |
| cucmpublisher<br>cucmsubscriber1                                                         | 10.201.251.172<br>10.201.251.175                                                               | 0.202<br>0.018                                      | ¥/¥/¥<br>¥/¥/Y                              | 0<br>0               | (g_2)<br>(g_3)          | (2) Setur<br>(2) Setur |
| admin:<br>admin:<br>admin:file view inst                                                 | all system-history.lo                                                                          | a                                                   |                                             |                      |                         |                        |
| Product Name - Ci.<br>Product Version - 15<br>Kernel Image - 4.                          | sco Unified Communica<br>.0.1.11900-23<br>18.0-372.16.1.el8_6.x                                | tions Mana<br>86_64                                 | ager                                        |                      |                         |                        |
| 05/26/2024 10:09:55<br>05/26/2024 10:21:39<br>05/26/2024 11:03:57<br>05/26/2024 11:03:57 | root: Install 15.0.<br>  root: Boot 15.0.1.1<br>  root: Import during<br>  root: Product Versi | 1.11900-23<br>1900-23 st<br>Install 1<br>on 15.0.1. | 3 Start<br>tart<br>12.5.1.1590<br>.11900-23 | 0-66-to-1            | 5.0.1.11900-23          | Success                |
| 05/26/2024 11:03:57<br>end of the file reac<br>options: q=quit, n=n                      | root: Kernel Image<br>hed<br>ext, p=prev, b=begin,                                             | 4.18.0-372<br>e=end (15                             | 2.16.1.el8_<br>ines 1 - 10                  | 6.x86_64<br>of 10) : |                         | Ι                      |

Subscriber Verification

## **Related Information**

Install with Data Import

SUBSCRIBER